# ASAv im GoTo (L3)-Modus mit AVS- ACI Version 1.2(x)

## Inhalt

Einführung Voraussetzungen Anforderungen Verwendete Komponenten Konfiguration Netzwerkdiagramm Konfigurationen Überprüfung Fehlerbehebung Zugehörige Informationen

# Einführung

In diesem Dokument wird beschrieben, wie ein Application Virtual Switch (AVS)-Switch mit einer ASAv-Einzelfirewall (Adaptive Security Virtual Appliance) im Routed/GOTO-Modus als L4-L7-Servicediagramm zwischen zwei Endpunktgruppen (EPGs) bereitgestellt wird, um die Kommunikation zwischen Client und Server mit der ACI 1.2(x)-Version herzustellen.

## Voraussetzungen

## Anforderungen

Cisco empfiehlt, dass Sie über Kenntnisse in folgenden Bereichen verfügen:

- Zugriffsrichtlinien konfiguriert und Schnittstellen eingerichtet und in Betrieb
- EPG, Bridge Domain (BD) und Virtual Routing and Forwarding (VRF) sind bereits konfiguriert.

## Verwendete Komponenten

Die Informationen in diesem Dokument basierend auf folgenden Software- und Hardware-Versionen:

Hardware und Software:

- UCS C220 2.0(6d)
- ESXi/vCenter 5.5
- ASAv asa-device-pkg-1.2.4.8
- AVS 5.2.1.SV3.1.10
- APIC 1.2(1i)
- Leaf/Spines 11.2(1i)
- Gerätepakete \*.zip wurde bereits heruntergeladen

Funktionen:

- AVS
- ASAv
- EPGs, BD, VRF
- Zugriffskontrollliste (ACL)
- L4-L7 Servicediagramm
- vCenter

Die Informationen in diesem Dokument beziehen sich auf Geräte in einer speziell eingerichteten Testumgebung. Alle Geräte, die in diesem Dokument benutzt wurden, begannen mit einer gelöschten (Nichterfüllungs) Konfiguration. Wenn Ihr Netz Live ist, überprüfen Sie, ob Sie die mögliche Auswirkung jedes möglichen Befehls verstehen.

# Konfiguration

## Netzwerkdiagramm

Wie im Bild gezeigt,

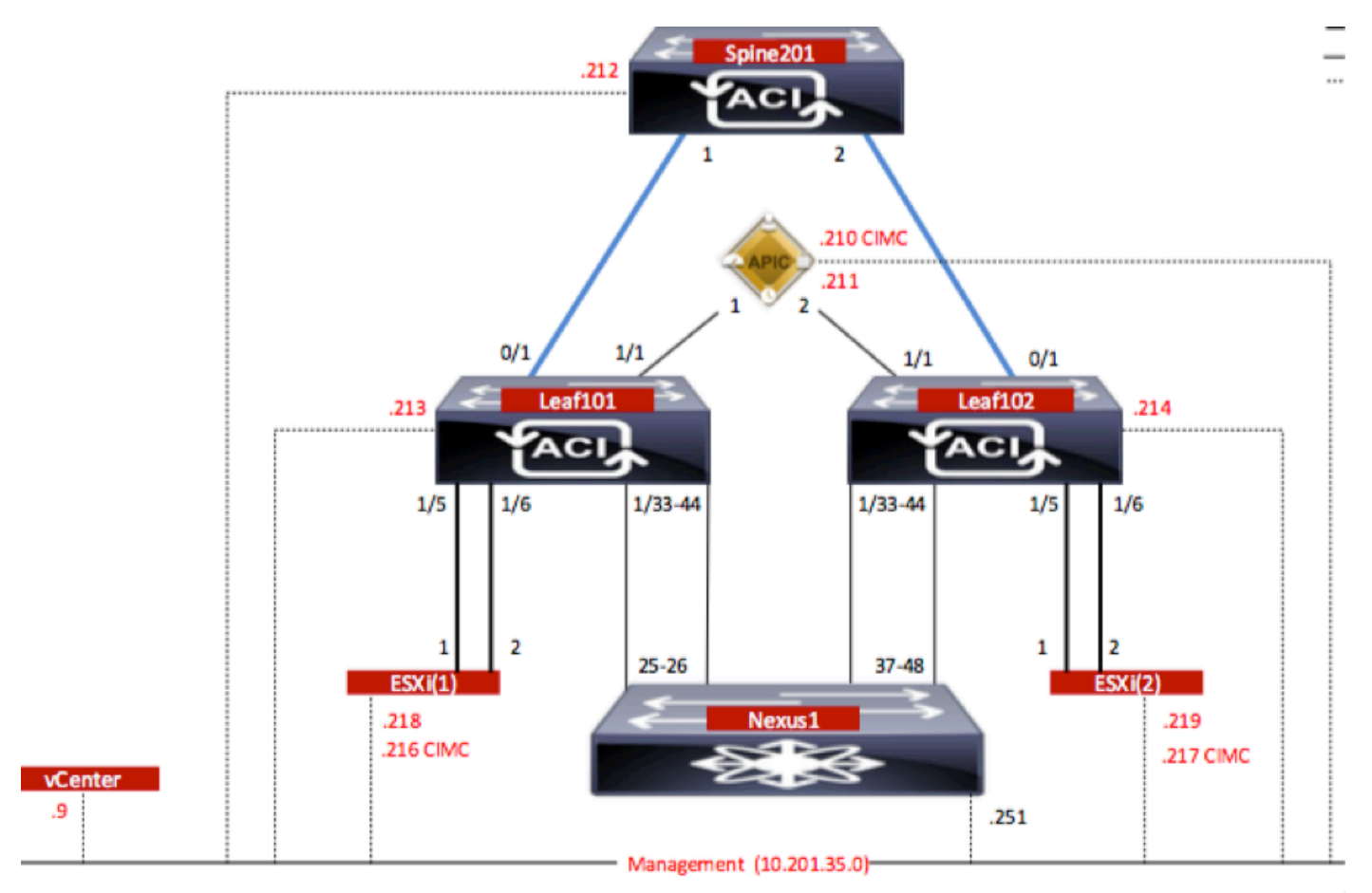

## Konfigurationen

Bei der Ersteinrichtung von AVS wird eine VMware vCenter-Domäne (VMM-Integration)2 erstellt

### Hinweis:

- Sie können mehrere Rechenzentren und DVS-Einträge (Distributed Virtual Switch) unter einer einzigen Domäne erstellen. Jedem Rechenzentrum kann jedoch nur ein Cisco AVS zugewiesen werden.
- Die Bereitstellung von Servicediagrammen mit Cisco AVS wird von der Cisco ACI Version 1.2(1i) mit Cisco AVS Version 5.2(1)SV3(1.10) unterstützt. Die gesamte Servicediagrammkonfiguration wird auf dem Cisco Application Policy Infrastructure Controller (Cisco APIC) durchgeführt.
- Die Bereitstellung von virtuellen Systemen (Service Virtual Machine, VM) mit Cisco AVS wird nur auf VM-Domänen (Virtual Machine Manager) mit VLAN-Kapselungsmodus (Virtual Local Area Networks) unterstützt. Die Computing-VMs (die Provider- und Consumer-VMs) können jedoch Teil von VMM-Domänen sein, die Virtual Extensible LAN (VXLAN)- oder VLAN-Kapselung verwenden.
- Beachten Sie außerdem, dass bei Verwendung von lokalem Switching keine Multicast-Adresse und kein Multicast-Pool erforderlich sind. Wenn kein lokales Switching ausgewählt ist, muss der Multicast-Pool konfiguriert werden, und die Fabric-weite Multicast-Adresse des AVS sollte nicht zum Multicast-Pool gehören. Der gesamte Datenverkehr, der vom AVS stammt, ist entweder VLAN- oder VXLAN-gekapselt.

Navigieren Sie zu VM Networking > VMWare > Create vCenter Domain (vCenter-Domäne erstellen), wie im Bild gezeigt:

|--|

| Specify vCenter domain users and co   | ontrollers         |                   |             |                  |   |
|---------------------------------------|--------------------|-------------------|-------------|------------------|---|
| Virtual Switch Name:                  | AVS                | _                 |             |                  |   |
| Virtual Switch:                       | VMware vSphere D   | istributed Switch | Cisco AVS   |                  |   |
| Switching Preference:                 | No Local Switching | Local Switchin    | g           |                  |   |
| Encapsulation:                        | VLAN VXLAN         |                   |             |                  |   |
| Associated Attachable Entity Profile: | AEP-AVS            | -                 | æ           |                  |   |
| VLAN Pool:                            | VlanPool-AVS(dynam | iic) 🗸            | æ           |                  |   |
| Security Domains:                     |                    |                   | × -         | F                |   |
|                                       | Name               | Description       | ı           |                  |   |
|                                       |                    |                   |             |                  |   |
| vCenter Credentials:                  |                    |                   |             | ×                | + |
|                                       | Profile Name       | Username          | Description |                  |   |
|                                       | vCenterCredentials | root              |             |                  |   |
| vCenter:                              |                    |                   |             | ×                | + |
|                                       | Name               | IP                | Туре        | Stats Collection | 1 |
|                                       | vCenterController  | 10.201.35.9       | vCenter     | Disabled         |   |

Wenn Sie Port-Channel oder VPC (Virtual Port-Channel) verwenden, wird empfohlen, die vSwitch-Richtlinien so festzulegen, dass sie Mac Pinning verwenden.

Danach sollte der APIC die AVS-Switch-Konfiguration auf vCenter übertragen, wie im Bild gezeigt:

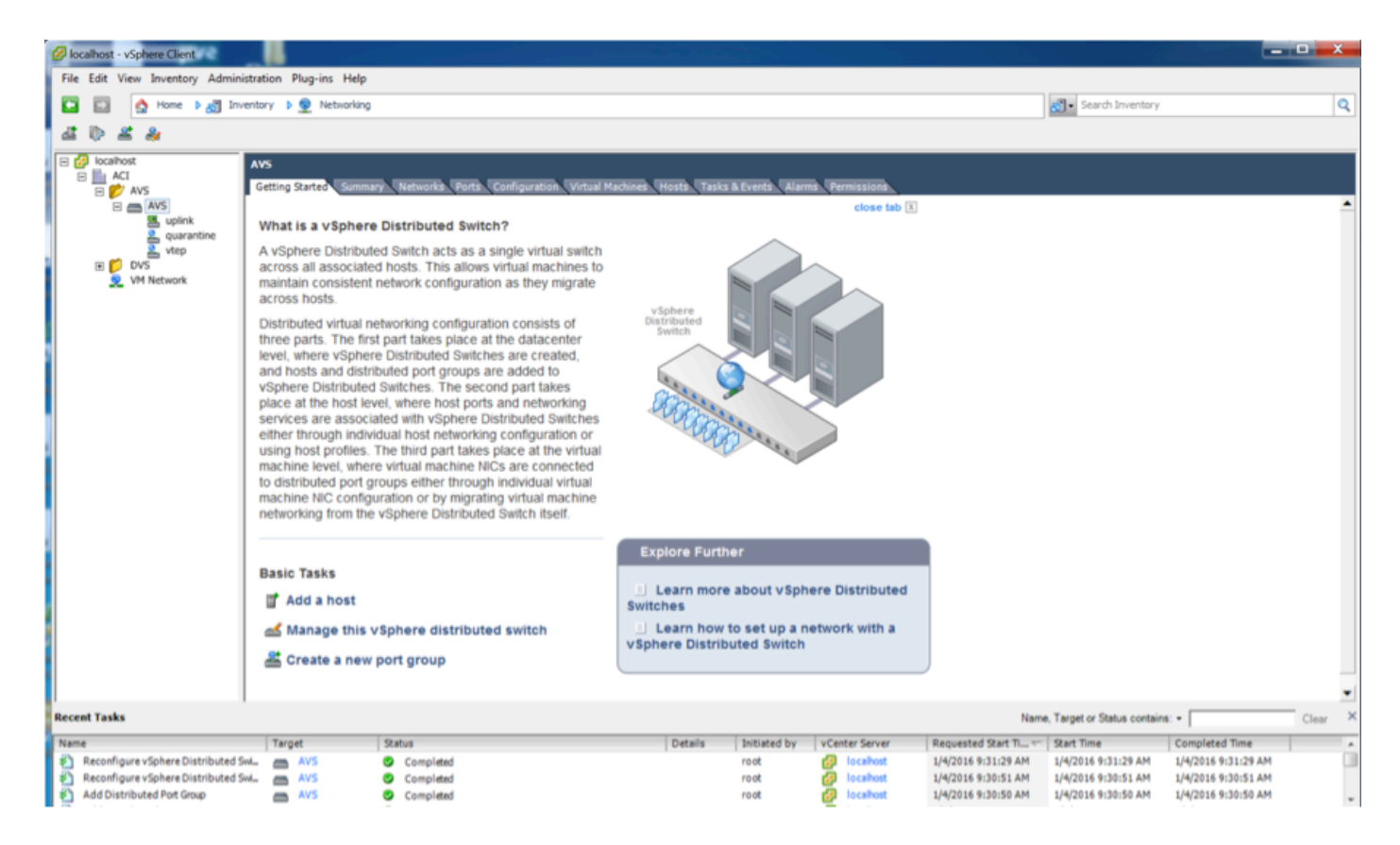

Auf dem APIC ist zu bemerken, dass eine VXLAN Tunnel Endpoint (VTEP)-Adresse der VTEP-Portgruppe für AVS zugewiesen wird. Diese Adresse wird unabhängig vom verwendeten Verbindungsmodus (VLAN oder VXLAN) zugewiesen.

| Inventory S 🖸                             | Portgroup - vtep                |               |      |             |                   |                      | i        |
|-------------------------------------------|---------------------------------|---------------|------|-------------|-------------------|----------------------|----------|
| Microsoft                                 |                                 |               |      |             |                   | General Faults       | History  |
| DenStack                                  | 0 F                             |               |      |             |                   |                      |          |
| VMware                                    |                                 |               |      |             |                   |                      |          |
| 4 () AVS                                  | Properties                      |               |      |             |                   |                      |          |
| Controllers                               | Name:                           | vtep          |      |             |                   |                      |          |
| <ul> <li>TR2 vCenterController</li> </ul> | Encap:                          | vlan-3967     |      |             |                   |                      |          |
| 🖌 🥅 Hypervisors                           | Management Network<br>Adapters: | Server Name   | Name | State       | MAC               | IP Address           |          |
| ▶ □ 10.201.35.218                         |                                 | 10.201.35.219 | vmk1 | Up          | 00:50:56:68:CA:25 | 10.0.16.95           |          |
| ▶ □ 10.201.36.219                         |                                 | 10.201.35.218 | vmk1 | Up          | 00:50:56:61:07:CC | 10.0.16.94           |          |
| 4 🛄 DVS - AVS                             |                                 |               |      |             |                   | $\sim$               |          |
| Portgroups                                |                                 |               |      |             |                   |                      |          |
| Pod6-ALUMBRERIAVS-AEP-VMM-a               | l                               |               |      |             |                   |                      |          |
| ▶ 10 quarantine                           |                                 |               |      |             |                   |                      |          |
| ► 🛄 uplink                                |                                 |               |      |             |                   |                      |          |
| ► 🛄 vtep                                  |                                 |               |      |             |                   |                      |          |
| ► ① DVS                                   |                                 |               |      |             |                   |                      |          |
|                                           |                                 | (   Page 1 Of |      | Objects Per | Page 15 👻         | Displaying Objects 1 | - 2 0/ 2 |

Installation der Cisco AVS Software in vCenter

• Laden Sie das vSphere-Installationspaket (VIB) über diesen Link von CCO herunter.

**Hinweis**: In diesem Fall verwenden wir ESX 5.5, Tabelle 1, zeigt die Kompatibilitätsmatrix für ESXi 6.0, 5.5, 5.1 und 5.0.

Tabelle 1: Kompatibilität der Host-Softwareversion für ESXi 6.0, 5.5, 5.1 und 5.0

| THE R. P. LEWIS CO., LANSING MICH. | of the same second second se |                                                                                  |                      |                                   |
|------------------------------------|----------------------------------------------------------------------------------------------------|----------------------------------------------------------------------------------|----------------------|-----------------------------------|
| Villware<br>1                      | V18<br>2                                                                                                    | VEM Bundle<br>2                                                                  | Windows VC Installer | Linux vCenter Server<br>Appliance |
| ESXI 6.0                           | cross_cisco-vem- v250-5.2.1.3.1.10.0-6.0.1.v/b                                                                                                    | VEM600-201512250119-8G- release zip (Offine)<br>VEM600-201512250119-8G (Online)  | 6.0                  | 6.0                               |
| ESX 5.5                            | cross_cisco-vem- v250-5.2.1.3.1.10.0-3.2.1.vib                                                                                                    | VEM550-201512250113-BG- release.zip (Offine)<br>VEM550-201512250113-BG (Online)  | 5.5                  | 5.5                               |
| ESXI 5.1                           | cross_cisco-vem- v250-5.2.1.3.1.10.0-3.1.1.vib                                                                                                    | VEM510-201512250107-8G- release.zip (Offine)<br>VEM510-201512250107-8G (Online)  | 5.1                  | 5.1                               |
| ESXI 5.0                           | cross_cisco-vem- v250-5.2.1.3.1.10.0-3.0.1.vib                                                                                                    | VEM500-201512250101-8G- release.zip (Offline)<br>VEM500-201512250101-8G (Online) | 5.0                  | 5.0                               |

Innerhalb der ZIP-Datei gibt es 3 VIB-Dateien, eine für jede ESXi-Hostversion, wählen Sie die entsprechende für ESX 5.5 aus, wie im Bild gezeigt:

| CiscoAVS_1.10-5.2                               | 2.1.SV3.1.10          |                       |        |           |
|-------------------------------------------------|-----------------------|-----------------------|--------|-----------|
|                                                 |                       | Q Sear                | ch     |           |
| Name                                            | Date Modified         | Date Created          | Size   | Kind      |
| License_Copyright_Document.pdf                  | Dec 9, 2015, 12:10 AM | Dec 9, 2015, 12:10 AM | 1 MB   | PDF Doc   |
| README.txt                                      | Dec 9, 2015, 12:10 AM | Dec 9, 2015, 12:10 AM | 2 KB   | text      |
| cross_cisco-vem-v250-5.2.1.3.1.10.0-3.1.1.vib   | Dec 9, 2015, 12:10 AM | Dec 9, 2015, 12:10 AM | 8.9 MB | Unix E    |
| Cross_cisco-vem-v250-5.2.1.3.1.10.0-3.2.1.vib   | Dec 9, 2015, 12:10 AM | Dec 9, 2015, 12:10 AM | 9 MB   | Unix E    |
| cross_cisco-vem-v250-5.2.1.3.1.10.0-6.0.1.vib   | Dec 9, 2015, 12:10 AM | Dec 9, 2015, 12:10 AM | 9 MB   | Unix E    |
| VEM510-201512250107-BG-release.zip              | Dec 9, 2015, 12:10 AM | Dec 9, 2015, 12:10 AM | 8.5 MB | ZIP archi |
| <sup>h</sup> VEM550-201512250113-BG-release.zip | Dec 9, 2015, 12:10 AM | Dec 9, 2015, 12:10 AM | 8.6 MB | ZIP archi |
| VEM600-201512250119-BG-release.zip              | Dec 9, 2015, 12:10 AM | Dec 9, 2015, 12:10 AM | 8.6 MB | ZIP archi |
|                                                 |                       |                       |        |           |

 Kopieren der VIB-Datei in den ESX-Datenspeicher - dies kann über die CLI oder direkt über vCenter erfolgen

**Hinweis:** Wenn eine VIB-Datei auf dem Host vorhanden ist, entfernen Sie sie mithilfe des Befehls **esxcli software vib** remove.

esxcli software vib remove -n cross\_cisco-vem-v197-5.2.1.3.1.5.0-3.2.1.vib

oder indem Sie direkt im Datenspeicher navigieren.

• Installieren Sie die AVS-Software mithilfe des folgenden Befehls auf dem ESXi-Host: esxcli software vib install -v /vmfs/Volumes/datastore1/cross\_cisco-vem-v250-5.2.1.3.1.10.0-

3.2.1.vib —wartungsmodus —no-sig-check

| ~ # esxcli softw<br>Installation Res<br>Message: Open<br>Reboot Requir<br>VIBs Installe<br>VIBs Removed:<br>VIBs Skipped:<br>~ # vem status | are vib inst<br>ult<br>ation finish<br>ed: false<br>d: Cisco_boo<br>Cisco_bootb | all -v /vmfs<br>ed successfu<br>tbank_cisco-<br>ank_cisco-ve | /volumes/datastore<br>lly.<br>vem-v250-esx_5.2.1<br>m-v197-esx_5.2.1.3 | 1/cross_<br>.3.1.10.<br>.1.5.0-3 | cisco-vem-v250-5.2.1.3.1.10.0-3.2.1.vibmaintenance-modeno-sig-check<br>0-3.2.1<br>3.2.1 |  |
|----------------------------------------------------------------------------------------------------|---------------------------------------------------------------------------------|--------------------------------------------------------------|------------------------------------------------------------------------|----------------------------------|-----------------------------------------------------------------------------------------|--|
| VEM modules are                                                                                                    | loaded                                                                          |                                                              |                                                                        |                                  |                                                                                         |  |
| Switch Name<br>vSwitchØ<br>DVS Name<br>DVS                                                                                                  | Num Ports<br>5632<br>Num Ports<br>5632                                          | Used Ports<br>8<br>Used Ports<br>10                          | Configured Ports<br>128<br>Configured Ports<br>512                     | MTU<br>1500<br>MTU<br>9000       | Uplinks<br>vmnic0<br>Uplinks<br>vmnic5,vmnic4                                           |  |
| VEM Agent (vemdp                                                                                                    | a) is runnin                                                                    | g                                                            |                                                                        |                                  |                                                                                         |  |
| ~ #                                                                                                    |                                                                                 |                                                              |                                                                        |                                  |                                                                                         |  |

• Wenn das Virtual Ethernet-Modul (VEM) aktiviert ist, können Sie Ihrem AVS Hosts hinzufügen:

Wählen Sie im Dialogfeld Host zu vSphere Distributed Switch hinzufügen die virtuellen NIC-Ports aus, die mit dem Leaf-Switch verbunden sind (in diesem Beispiel verschieben Sie nur vmnic6), wie im Bild gezeigt:

| d Host to vSphere Distributed Switc                                    | h                                             |                  |               | _ 0                      |
|------------------------------------------------------------------------|-----------------------------------------------|------------------|---------------|--------------------------|
| elect Hosts and Physical Adapter<br>Select hosts and physical adapters | s<br>to add to this vSphere distributed switc | h.               |               |                          |
|                                                                        |                                               |                  | Californi     | Mary Terrorenthic Line   |
| elect Host and Physical Adapters                                       | Host/Dhusical adapter                         | To use by switch | Settings      | . View Incompatible Host |
| rtual Machine Networking                                               |                                               | th use by switch | Securitys     | opinkportgroup           |
| dy to Complete                                                         |                                               |                  | view Dietalis |                          |
|                                                                        | Select physical adapters                      | vCultrh0         | Maw Datalla   | ualisk                   |
|                                                                        | Vinnico                                       | VSWITCHU         | View Details  | uplink                   |
|                                                                        | vmnic1                                        |                  | View Details  | uplink                   |
|                                                                        | vmnic10                                       |                  | View Details  | uplink                   |
|                                                                        | Vmnic11                                       |                  | View Details  | uplink                   |
|                                                                        | Vinnic2                                       |                  | View Details  | uplink                   |
|                                                                        | winnics                                       | DVS              | View Details  | uplink                   |
|                                                                        |                                               | DVS              | View Details  | uplink                   |
|                                                                        |                                               | 075              | View Details  | uplink                   |
|                                                                        |                                               |                  | View Details  | uplick                   |
|                                                                        |                                               |                  | View Details  | uplick                   |
|                                                                        | vinnice<br>vinnice                            |                  | View Details  | uplink                   |
|                                                                        |                                               |                  |               |                          |
| ,                                                                      |                                               |                  | < Back        | Next > Cancel            |

- Klicken Sie auf Weiter
- Klicken Sie im Dialogfeld Netzwerkverbindungen auf Weiter
- Klicken Sie im Dialogfeld Virtuelle Systemnetzwerke auf Weiter
- Klicken Sie im Dialogfeld Fertig stellen auf Fertig stellen

**Hinweis:** Wenn mehrere ESXi-Hosts verwendet werden, müssen alle diese AVS/VEM ausführen, damit sie vom Standard-Switch zum DVS oder AVS verwaltet werden können.

Damit ist die AVS-Integration abgeschlossen, und wir sind bereit, die Bereitstellung von L4-L7 ASAv fortzusetzen:

### Ersteinrichtung von ASAv

 Laden Sie das Cisco ASAv-Gerätepaket herunter, und importieren Sie es in den APIC: Navigieren Sie zu L4-L7 Services > Packages > Import Device Package (L4-L7-Dienste > Pakete > Gerätepaket importieren), wie im Bild gezeigt:

| Fabric                               | VM Networking                                                                                        | L4-L7 Services                                                                 | Admin                                                                         | Operations                                                                                     |                                                                             |
|--------------------------------------|----------------------------------------------------------------------------------------------------|--------------------------------------------------------------------------------|-------------------------------------------------------------------------------|------------------------------------------------------------------------------------------------|-----------------------------------------------------------------------------|
|                                      |                                                                                                    | Inventory   Packages                                                           |                                                                               |                                                                                                |                                                                             |
| Quick S                              | Start                                                                                                |                                                                                |                                                                               |                                                                                                |                                                                             |
| HELF                                 | )                                                                                                    |                                                                                |                                                                               |                                                                                                |                                                                             |
| The <b>Pac</b><br>balance<br>and net | <b>kages</b> menu allows you to in<br>r, context switch, SSL termin<br>work connectivity information | mport L4-L7 device pao<br>ation device, or intrusio<br>for each function. A ne | kages, which are used<br>on prevention system (If<br>etwork service device is | to define, configure, and moni<br>PS). Device packages contain<br>deployed in the network by a | itor a network service<br>descriptions of the fu<br>dding it to a service g |
| You can                              | use the Import a Device Pa                                                                           | ckage wizard to impor                                                          | t a device package for a                                                      | a function that you want to ma                                                                 | nage with APIC. We                                                          |
| oonigu                               | Ir                                                                                                   | nport Device Pa                                                                | ackage                                                                        | i                                                                                              | ×                                                                           |
| Qu                                   | ick Start                                                                                            | File Name:                                                                     |                                                                               |                                                                                                | Davias Turses                                                               |
| Imp                                  | oort a Device Package                                                                                | File Name.                                                                     |                                                                               | BROWSE                                                                                         | Device Types                                                                |
|                                      |                                                                                                    |                                                                                |                                                                               |                                                                                                |                                                                             |
|                                      |                                                                                                    |                                                                                |                                                                               |                                                                                                |                                                                             |
|                                      |                                                                                                    |                                                                                |                                                                               |                                                                                                |                                                                             |

• Wenn alles gut funktioniert, sehen Sie das importierte Gerätepaket, das den Ordner L4-L7 Service Device Types erweitert, wie im Bild gezeigt:

CLOSE

i

SUBMIT

L4-L7 Service Device Type - CISCO-ASA-1.2

|                                      |                          |   |  | General | Operational | Faults | History |
|--------------------------------------|--------------------------|---|--|---------|-------------|--------|---------|
| ⊙₹                                   |                          |   |  |         |             | ACT    | TIONS - |
| Properties                           |                          |   |  |         |             |        |         |
| Vendor:                              | CISCO                    |   |  |         |             |        |         |
| Model:                               | ASA                      |   |  |         |             |        |         |
| Capabilities:                        | GoThrough,GoTo           |   |  |         |             |        |         |
| Major Version:                       | 1.2                      |   |  |         |             |        |         |
| Minor Version:                       | 4.8                      |   |  |         |             |        |         |
| Minimum Required Controller Version: | 1.1                      |   |  |         |             |        |         |
| Logging Level:                       | DEBUG                    | • |  |         |             |        |         |
| Package Name: 0                      | device_script.py         |   |  |         |             |        |         |
| Supported Protocols:                 |                          |   |  |         |             |        |         |
| Interface Labels:                    | <ul> <li>Name</li> </ul> |   |  |         |             |        | _       |
|                                      | cluster_ctrl_lk          |   |  |         |             |        |         |
|                                      | external                 |   |  |         |             |        |         |
|                                      | failover_lan             |   |  |         |             |        |         |
|                                      | failover_link            |   |  |         |             |        |         |
|                                      | internal                 |   |  |         |             |        |         |
|                                      | mgmt                     |   |  |         |             |        |         |
|                                      | utility                  |   |  |         |             |        |         |
|                                      |                          |   |  |         |             |        |         |

Bevor Sie fortfahren, müssen vor der eigentlichen L4-L7-Integration nur wenige Aspekte der Installation ermittelt werden:

Es gibt zwei Arten von Managementnetzwerken: In-Band-Management und Out-Of-Band (OOB), die zur Verwaltung von Geräten verwendet werden können, die nicht Teil der grundlegenden Application Centric Infrastructure (ACI) sind (Leaf, Spines oder APIC-Controller), zu denen ASAv, Load Balancer usw. gehören.

In diesem Fall wird OOB für ASAv mithilfe von Standard-vSwitch bereitgestellt. Verbinden Sie bei Bare-Metal-ASA- oder anderen Service-Appliances und/oder -Servern den OOB-Management-Port mit dem OOB-Switch oder -Netzwerk, wie im Bild gezeigt.

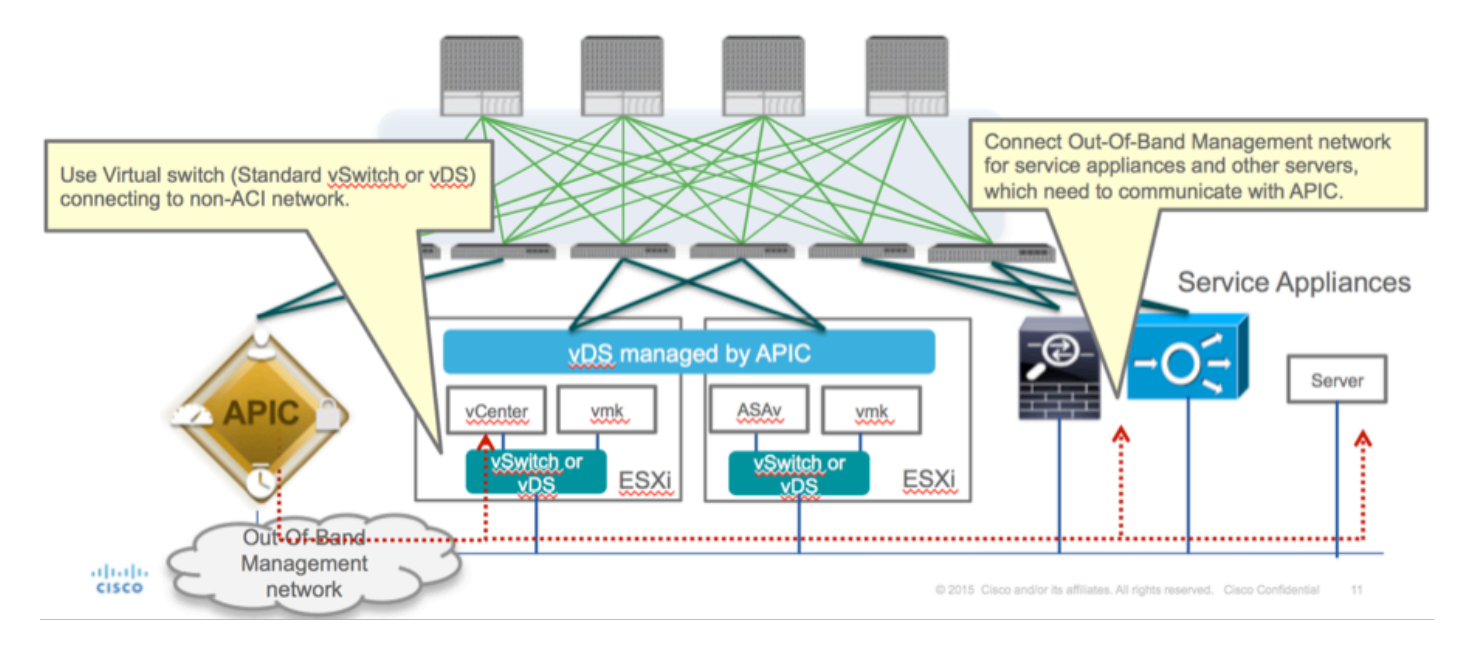

Die ASAv OOB-Management-Port-Management-Verbindung muss ESXi-Uplink-Ports für die Kommunikation mit dem APIC über OOB verwenden. Bei der Zuordnung von vNIC-Schnittstellen stimmt der Netzwerkadapter1 immer mit der Management0/0-Schnittstelle auf der ASAv überein, und der Rest der Datenebenenschnittstellen wird vom Netzwerkadapter 2 gestartet.

Tabelle 2 zeigt die Übereinstimmung der Netzwerkadapter-IDs und der ASAv-Schnittstellen-IDs:

### Tabelle 2

| Network Adapter ID | ASAv Interface ID  |
|--------------------|--------------------|
| Network Adapter 1  | Management0/0      |
| Network Adapter 2  | GigabitEthernet0/0 |
| Network Adapter 3  | GigabitEthernet0/1 |
| Network Adapter 4  | GigabitEthernet0/2 |
| Network Adapter 5  | GigabitEthernet0/3 |
| Network Adapter 6  | GigabitEthernet0/4 |
| Network Adapter 7  | GigabitEthernet0/5 |
| Network Adapter 8  | GigabitEthernet0/6 |
| Network Adapter 9  | GigabitEthernet0/7 |
| Network Adapter 10 | GigabitEthernet0/8 |

- Bereitstellen des ASAv VM über den Assistenten in der **Datei > OVF-Vorlage (Open Virtualization Format)**
- Wählen Sie asav-esxi aus, wenn Sie einen eigenständigen ESX-Server oder asav-vi für

vCenter verwenden möchten. In diesem Fall wird vCenter verwendet.

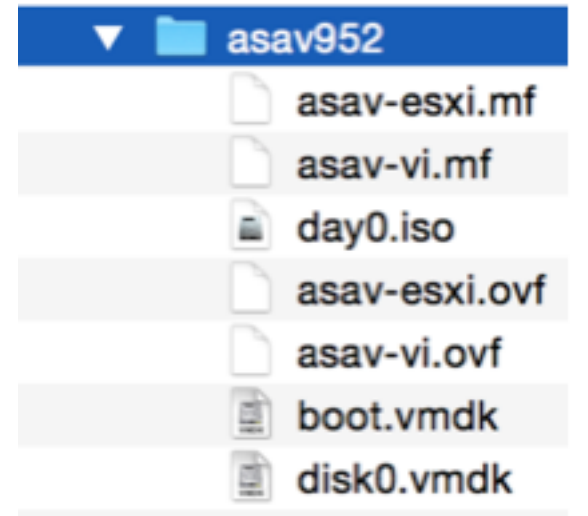

 Lesen Sie den Installationsassistenten, und akzeptieren Sie die allgemeinen Geschäftsbedingungen. In der Mitte des Assistenten können Sie verschiedene Optionen wie Hostname, Verwaltung, IP-Adresse, Firewall-Modus und andere spezifische Informationen zu ASAv festlegen. Denken Sie daran, die OOB-Verwaltung für ASAv zu verwenden, da Sie in diesem Fall die Schnittstelle Management0/0 beibehalten müssen, während Sie das VM-Netzwerk (Standard-Switch) verwenden und die Schnittstelle GigabitEthernet0-8 die Standard-Netzwerk-Ports ist.

| Source<br>Select the source location.                                                              |                                                                                                    |
|----------------------------------------------------------------------------------------------------|----------------------------------------------------------------------------------------------------|
| Source<br>OVF Template Details<br>Name and Location<br>Storage<br>Disk Format<br>Ready to Complete | Deploy from a file or URL<br>2:1/Documents/GSP/ACTI/IMAGE/asav/952/asav-vi.ovf      rowse<br>Enter a URL to download and install the OVF package from the Internet, or<br>social hard drive, a<br>network share, or a CD/DVD drive. |
| Нер                                                                                                | < Back Next > Cancel                                                                                                    |

| ource<br>VF Template Details<br>nd User License Agreement | Map the networks used in this OVF to | emplate to networks in your inventory      |   |
|-----------------------------------------------------------|--------------------------------------|--------------------------------------------|---|
| ame and Location                                          | Source Networks                      | DestinationNetworks                        |   |
| eployment Configuration                                   | Management0-0                        | VM Network                                 |   |
| lor age                                                   | GigabitEthernet0-0                   | VM Network                                 |   |
| etwork Happing                                            | GigabitEthernet0-1                   | VM Network                                 | 1 |
| roperties                                                 | GigabitEthernet0-2                   | VM Network                                 |   |
| eady to Complete                                          | GigabitEthernet0-3                   | Pod6-ALUMBRERJAVS-AEP-VMM-alumbrerJAVS     |   |
|                                                           | GigabitEthernet0-4                   | Pod6-ALUMERER [InternalAEP-VMM-alumbrer  E |   |
|                                                           | GigabitEthernet0-5                   | VM Network                                 |   |
|                                                           | GinabitPthemet0-6                    | VM Network                                 | ٠ |
|                                                           | Description:                         |                                            |   |
|                                                           | General Purpose Network Interface    |                                            | ^ |
|                                                           | 1                                    |                                            | Ŧ |
|                                                           | menning: mangate source methodika a  |                                            |   |

#### Properties

Customize the software solution for this deployment.

| Sizes       Off Tendata Details         Control Meet License Accessences       Type of deployment.         Sizes       Type of deployment.         Sizes       Sectores         Control Meet Conflocation       Select the type of ASA' host to install. When an HA type deployment is selected, the additional HA         Properties       Standatione         Ready to Complete       Mostname         Mostname       Mostname         Mostname       Mostname                                                                                                    |                            |                                                                                                    |        |
|----------------------------------------------------------------------------------------------------|----------------------------|----------------------------------------------------------------------------------------------------|--------|
| Oxf: Tenckate Details         Modules: Location         Management Configuration         Statistic         Statistic         Concomment Configuration         Statistic         Concomment Configuration         Statistic         Ready to Complete         Hostname         Hostname         <                                                                                                    | Source                     |                                                                                                    |        |
| Item Litter Location       Deployment Type         Status       Type of deployment         Status       Sector         Status       Sector         Sector       Sector         Management       Mathematic Sector         Management       Interface Settings         Management       Interface Settings         Management       Interface Settings         Management       Interface Settings         Management       Interface Settings         Management       Interface Settings         Management       Interface Settings         Management       Interface Settings         Management       Interface Settings                                                                                                    | OVF Template Details       |                                                                                                    | *      |
| Name:       Type of deployment         Status       Select the type of ASAv host to instal. When an HA type deployment is selected, the additional HA Properties below should also be filed in.         Status       Standaione         Properties       Ready to Complete         Hostname       Hostname         Hostname       Hostname (bits, or a hyphen).         Adave::-AVS       Firewall Properties         Firewall Properties       Firewall Properties         Note:       Name(bits)         Management Interface Settings       Hanagement Interface Settings         Hanagement Interface DHCP mode       Choose whether to use CHOP for Management interface configuration.         10       .01       .05       .01         Hanagement Interface DHCP mode       Choose whether to use CHOP for Management interface configuration.       .01         10       .01       .05       .01       .01         Hanagement IP-4 Address.       For HA-type deployments, this property specifies the Management PP-4 Address of the Active HA host.       .00       .01       .01       .01       .01         Heip        Ketz the HA deces.       For HA-type deployments, this property specifies the Management PP-4 Address of the Active HA host.       .00       .01       .01       .01       .01       .01       .01                                                                                                    | End User License Agreement | Deployment Type                                                                                                    |        |
| Descurators       Type of displayment         Statual       Statual         Oak Format       Second         Properties       Statual         Ready to Complete       Imagement for this system. A hostname must start and end with a letter or dgit and have as interior characters only letters, dgits, or a hyphen.         Addata       Addata         Imagement Interface Settings         Management Interface Settings         Management IP Address         Choose whether to use DHOP for Management interface configuration.         10 , 201 , 35 , 223         Heip         Meter Line Statue                                                                                                    | Name and Location          |                                                                                                    |        |
| Select the type of ASAv has to install. When an HA type deployment is selected, the additional HA Properties Biow should also be filed in. Standards Properties Ready to Complete Hostname Hostname Hostn | Deployment Configuration   | Type of deployment                                                                                                    |        |
| Disk format       Properties below should also be filed n.         Standalone       Image: Image: Imag                                                                            | Storage                    | Select the type of ASAv host to install. When an HA type deployment is selected, the additional HA                                                                                                    |        |
| Metadolice         Standalone         Properties         Ready to Complete         Hostname         Hostname filter         Hostname filter         Hostname filter         Adaracters only letters, digits, or a hyphen.         Adaracters only letters, digits, or a hyphen.         Adaracters only letters, digits, or a hyphen.         Adaracters only letters, digits, or a hyphen.         Adaracters only letters, digits, or a hyphen.         Adaracters only letters, digits, or a hyphen.         Adaracters only letters, digits, or a hyphen.         Adaracters only letters, digits, or a hyphen.         Management Interface Settings         Hanagement Interface OHCP mode         Choose whether to use DHCP for Management interface configuration.         Imagement IP-4 Address.         Enter the Management IP-4 Address. For HA-type deployments, this property specifies the Management IP-4 Address of the Active HA host.         Inter the Management IP-4 Address.         Hanagement IP-4 Address.         Hanagement IP-4 Address.         Hanagement IP-4 Address.         Management IP-4 Address.         Management IP-4 Eddress.         Management IP-4 Eddress.         Management IP-4 Eddress.         Management IP-4 Eddress.         <                                                                                                    | Disk Format                | Properties below should also be filled in.                                                                                                    | 1      |
| Properties         Ready to Complete         Hostname         Hostname         Hostname for this system. A hostname must start and end with a letter or digit and have as interior characters only letters, digits, or a hyphen.         ASAv-en-AVS         Firewall Properties         Firewall Mode         Select the Firewall Mode         Foulted         Management Interface Settings         Management Interface Settings         Management Interface Settings         Management Interface DHCP mode         Choose whether to use DHCP for Management interface configuration.         Imagement IP-4 address         Enter the Management IP-4 address of the Active HA host.         10       .201         Heagement IP Subset Hask                                                                                                    | Network Mapping            | Standalone •                                                                                                    |        |
| Ready to Complete       Hostname         Hostname       Hostname         Hostname       Hostname         Hostname       Hostname must start and end with a letter or digit and have as interior characters only letters, digits, or a hyphen.         ASAvrer-Avis       Firewall Properties         Firewall Properties       Firewall Mode         routed       Imagement Interface Settings         Hanagement Interface Settings       Hanagement Interface DHCP mode         Oncose whether to use DHCP for Management interface configuration.       Imagement IP Address         Enter the Management IP-4 Address of the Active HA host.       10 . 201 . 35 . 223         Hanagement IP Subnet Hask       Imagement IP Subnet Hask                                                                                                    | Properties                 |                                                                                                    |        |
| Hostname         Host name for this system. A hostname must start and end with a letter or digit and have as interior duracters only letters, digits, or a hyphen.         ASAv-m-AVS         Firewall Properties         Firewall Mode         Select the Firewall Mode         routed         Management Interface Settings         Hanagement Interface DHCP mode         Choose whether to use DHCP for Management interface configuration.         Hanagement IP-V4 Address         Enter the Management EV-4 Address. For HA-type deployments, this property specifies the Management EV-4 Address for the Active HA host.         10       .201         10       .201         Hanagement IP Subnet Hask                                                                                                    | Ready to Complete          | Hostname                                                                                                    |        |
| Hostname         Hostname for this system. A hostname must start and end with a letter or digit and have as interior divaracters only letters, digits, or a hyphen.         ASAv-m-AVS         Firewall Properties         Firewall Mode         Select the Firewall Mode         routed         Management Interface Settings         Hanagement Interface DHCP mode         Choose whether to use DHCP for Management interface configuration.         Hanagement IP-v4 Address.         Enter the Management IP-v4 Address. For HA-type deployments, this property specifies the Management IP-v4 address of the Active HA host.         10       .201         10       .201         Hanagement IP-Subnet Hask                                                                                                    |                            |                                                                                                    |        |
| Host name for this system. A hostname must start and end with a letter or digit and have as interior characters only letters, digits, or a hyphen.         ASAv-w-AVS         Firewall Properties         Firewall Mode         Select the Prevail Mode         routed         Management Interface Settings         Hanagement Interface DHCP mode         Choose whether to use DHCP for Management interface configuration.         Hanagement IP Address         Enter the Management SV-4 Address. For HA-type deployments, this property specifies the Management IP-4 Address of the Active HA host.         10       .01         .01       .021         Help          Help                                                                                                    |                            | Hostname                                                                                                    |        |
| ASAr-w-AVS         Firewall Properties         Firewall Mode         Select the Firewall Mode         routed         Management Interface Settings         Management Interface OHCP mode         Choose whether to use DHOP for Management interface configuration.         Hanagement IP Address         Enter the Management IP Address.         Enter the Management IP-v4 Address. For HA-type deployments, this property specifies the Management IP-v4 Address of the Active HA host.         10       .201         Management IP Subnet Mask         Memory         Address         Management IP Subnet Mask                                                                                                    |                            | Host name for this system. A hostname must start and end with a letter or digit and have as interior<br>characters only letters, digits, or a hyphen.                                                                                                    |        |
| Firewall Properties         Firewall Mode         Select the Prewall Mode         routed         management Interface Settings         Hanagement Interface Settings         Hanagement Interface DHCP mode         Choose whether to use DHCP for Management interface configuration.         Hanagement IP-4 Address         Enter the Management IP-4 Address. For HA-type deployments, this property specifies the Management IP-4 Address of the Active HA host.         10       .201         Hanagement IP Subnet Hask                                                                                                    |                            | ASAv-w-AVS                                                                                                    |        |
| Help       < Back                                                                                                    |                            |                                                                                                    |        |
| Help       < Back                                                                                                    |                            | Firewall Properties                                                                                                    |        |
| Select the Firewall Mode         routed         Management Interface Settings         Hanagement Interface DHCP mode         Choose whether to use DHCP for Management interface configuration.         Imagement IP Address         Enter the Management IP-v4 Address. For HA-type deployments, this property specifies the Management IP-v4 Address of the Active HA host.         ID       .01         Hanagement IP Subnet Hask         Imagement IP Subnet Hask         Imagement IP Subnet Hask         Imagement IP Subnet Hask                                                                                                    |                            | Firewall Mode                                                                                                    |        |
| Management Interface Settings         Management Interface DHCP mode         Choose whether to use DHCP for Management interface configuration.         Imagement IP Address         Enter the Management IPv4 Address. For HA-type deployments, this property specifies the Management IPv4 address of the Active HA host.         Imagement IP Subnet Hask         Help                                                                                                    |                            | Select the Firewall Mode                                                                                                    |        |
| Imagement Interface Settings         Hanagement Interface DHCP mode         Choose whether to use DHCP for Management interface configuration.         Imagement IP Address         Enter the Management IP-v4 Address. For HA-type deployments, this property specifies the Management IP-v4 address of the Active HA host.         10       .201         Hanagement IP Subnet Hask         Ket       Cancel                                                                                                    |                            |                                                                                                    |        |
| Hanagement Interface Settings         Hanagement Interface DHCP mode         Choose whether to use DHCP for Management interface configuration.         Imagement IP Address         Enter the Management IP v4 Address. For HA-type deployments, this property specifies the Management IP v4 address of the Active HA host.         Imagement IP Subnet Hask         Help            Ket >                                                                                                    |                            | routed                                                                                                    |        |
| Hanagement Interface DHCP mode         Choose whether to use DHCP for Management interface configuration.         Hanagement IP Address         Enter the Management IPv4 Address. For HA-type deployments, this property specifies the Management IPv4 address of the Active HA host.         10       . 201       . 35       . 223         Hanagement IP Subnet Hask                                                                                                    |                            | Management Interface Settings                                                                                                    |        |
| Help <back< td="">       Next &gt;       Cancel</back<>                                                                                                    |                            | Management Interface DHCP mode                                                                                                    |        |
| Hanagement IP Address         Enter the Management IP v4 Address. For HA-type deployments, this property specifies the Management IP v4 address of the Active HA host.         10       .201       .35       .223         Hanagement IP Subnet Hask       •              Heip         Cancel                                                                                                    |                            | Change whether to use PMCD for Management interface conferenties                                                                                                    |        |
| Hanagement IP Address         Enter the Management IPv4 Address. For HA-type deployments, this property specifies the Management IPv4 address of the Active HA host.         10       .201       .35       .223         Hanagement IP Subnet Hask                                                                                                    |                            | Choose whether to use CHCP for Management interface configuration.                                                                                                    |        |
| Enter the Management IPv4 Address. For HA-type deployments, this property specifies the         Management IPv4 address of the Active HA host.         10       .201       .35       .223         Hanagement IP Subnet Hask                                                                                                    |                            | Hanagement IP Address                                                                                                    |        |
| Hanagement IPv4 address of the Active HA host.       10 , 201 , 35 , 223       Hanagement IP Subnet Hask       Help       < Back                                                                                                    |                            | Enter the Management IPv4 Address. For HA-type deployments, this property specifies the                                                                                                    |        |
| 10         201         35         223           Hanagement IP Subnet Hask         *                                                                                                    |                            | Management IPv4 address of the Active HA host.                                                                                                    |        |
| Hanagement IP Subnet Hask       Heip <back< td="">     Next &gt;     Cancel</back<>                                                                                                    |                            | 10 . 201 . 35 . 223                                                                                                    |        |
| Help<br>Kext > Cancel                                                                                                    |                            | Management IP Subnet Mask                                                                                                    | -      |
| Help <back next=""> Cancel</back>                                                                                                    |                            | I an and the second second sec |        |
| Help < Back Next > Cancel                                                                                                    |                            |                                                                                                    |        |
|                                                                                                    | Help                       | < Back Next >                                                                                                    | Cancel |
|                                                                                                    |                            |                                                                                                    |        |

| Deploy OVF Template                                                                                                    | vertery 1 1 1 Hosts and Chatters                                                                                                    | (mill)                                                                                                    | x |
|----------------------------------------------------------------------------------------------------|----------------------------------------------------------------------------------------------------|----------------------------------------------------------------------------------------------------|---|
| Ready to Complete<br>Are these the options you                                                                                                    | want to use?                                                                                                    |                                                                                                    |   |
| Source<br>OVE Template Details<br>End User License Acreement<br>Name and Location<br>Deployment Configuration<br>Storage<br>Disk Format<br>Network Mapping<br>Properties<br>Ready to Complete | When you click Finish, the deployment<br>Deployment settings:<br>Size on disk:<br>Name:<br>Folder:<br>Deployment Configuration:<br>Host/Cluster:<br>Datastore:<br>Disk provisioning:<br>Network Mapping:<br>Network Mapping:<br>Network | ent task will be started.<br>8.3 G8<br>ASAv-in-AVS<br>ACI<br>1 Gbps (ASAv10)<br>10.201.35.219<br>datastore4<br>Thick Provision Lazy Zeroed<br>"Management0-0" to "VM Network"<br>"GigabitEthernet0-0" to "VM Network"<br>"GigabitEthernet0-0" to "VM Network"<br>"GigabitEthernet0-1" to "VM Network"<br>"GigabitEthernet0-2" to "VM Network"<br>"GigabitEthernet0-3" to "Pod6-ALUMBRER AVS-AEP-VMM-alumbrer AV<br>"GigabitEthernet0-3" to "Pod6-ALUMBRER AVS-AEP-VMM-alumbrer AV<br>"GigabitEthernet0-5" to "VM Network"<br>"GigabitEthernet0-6" to "VM Network"<br>"GigabitEthernet0-6" to "VM Network]<br>"Giga | • |
| Help                                                                                                    | Property:<br>Property:<br>Property:<br>Property:<br>Property:<br>Power on after deployment                                                                                                    | Management/Pv4 = 10.201.35.223<br>Management/Pv4Subnet = 255.255.255.0<br>Management/Standby/Pv4 = 0.0.0.0<br>RouteDefault = Default Route                                                                                                    |   |

• Klicken Sie auf Fertig stellen und warten Sie, bis die ASAv-Bereitstellung abgeschlossen ist.

| Clos | e    |
|------|------|
|      | Clos |

• Schalten Sie die ASAv VM ein, und melden Sie sich über die Konsole an, um die Erstkonfiguration zu überprüfen.

interface Management0/0 Management-only nameif management security-level 0 ip address 10.201.35.223 255.255.255.0 ftp mode passive pager lines 23 ntu management 1500 no failover icmp unreachable rate-limit 1 burst-size 1 no asdm history enable arp timeout 14400 no arp permit-nonconnected oute management 0.0.0.0 0.0.0.0 10.201.35.1 1 timeout xlate 3:00:00 timeout pat-xlate 0:00:30 timeout conn 1:00:00 half-closed 0:10:00 udp 0:02:00 sctp 0:02:00 icmp 0:00:02 timeout sunrpc 0:10:00 h323 0:05:00 h225 1:00:00 mgcp 0:05:00 mgcp-pat 0:05:00 timeout sip 0:30:00 sip\_media 0:02:00 sip-invite 0:03:00 sip-disconnect 0:02:00 timeout sip-provisional-media 0:02:00 uauth 0:05:00 absolute timeout tcp-proxy-reassembly 0:01:00 timeout floating-conn 0:00:00 More --->\_

 Wie im Bild gezeigt, wird eine bestimmte Management-Konfiguration bereits an die ASAv-Firewall weitergeleitet. Admin-Benutzername und -Kennwort konfigurieren. Dieser Benutzername und das Kennwort werden vom APIC zur Anmeldung und Konfiguration der ASA verwendet. Die ASA sollte über Konnektivität zum OOB-Netzwerk verfügen und in der Lage sein, den APIC zu erreichen.

username admin password <device\_password> verschlüsselte berechtigung 15

ASAv-w-AVS(config)# username admin password C1sc0123 privilege 15 ASAv-w-AVS(config)# wr mem Building configuration... Cryptochecksum: d491b980 86fa522f 6f937baf b5bfb318 7977 bytes copied in 0.250 secs [OK] ASAv-w-AVS(config)# ping 10.201.35.211 Type escape sequence to abort. Sending 5, 100-byte ICMP Echos to 10.201.35.211, timeout is 2 seconds: !!!!! Success rate is 100 percent (5/5), round-trip Min/avg/Max = 1/2/10 Ms ASAv-w-AVS(config)# \_

Aktivieren Sie darüber hinaus im globalen Konfigurationsmodus HTTP-Server:

http server aktivieren

http 0.0.0.0 0.0.0

#### L4-L7 für ASAv-Integration im APIC:

 Melden Sie sich bei der ACI-GUI an, und klicken Sie auf den Tenant, auf dem das Service-Diagramm bereitgestellt wird. Erweitern Sie L4-L7-Dienste am unteren Rand des Navigationsbereichs, und klicken Sie mit der rechten Maustaste auf L4-L7-Geräte, und klicken Sie auf L4-L7-Geräte erstellen, um den Assistenten zu öffnen.

• Für diese Implementierung werden die folgenden Einstellungen angewendet:

- Verwalteter Modus
- Firewall-Service
- Virtuelles Gerät
- Verbindung zur AVS-Domäne über einen einzelnen Knoten hergestellt

ASAv-Modell

-Gerouteter Modus (GoTo)

- Management Address (muss mit der zuvor der Mgmt0/0-Schnittstelle zugewiesenen Adresse übereinstimmen)

 HTTPS verwenden, da der APIC standardmäßig das sicherste Protokoll f
ür die Kommunikation mit ASAv verwendet

| Create L4-L7 Device:                                                                | 8                                                             |                                                          |                                                                                     |                                                |                                                                                                    | i)            |
|-------------------------------------------------------------------------------------|---------------------------------------------------------------|----------------------------------------------------------|-------------------------------------------------------------------------------------|------------------------------------------------|----------------------------------------------------------------------------------------------------|---------------|
| STEP 1 > General                                                                    |                                                               |                                                          |                                                                                     |                                                | 1. General 2. Device                                                                                                    | Configuration |
| Please select device                                                                | package and enter connectivity info                           | rmation.                                                 |                                                                                     |                                                |                                                                                                    |               |
| General<br>Managed:<br>Name:                                                        | ASAv-AVS-Routed                                               | Device 1<br>Management IP Address:                       | 10.201.35.3                                                                         | Avia AVIS - I                                  | Management Port: https                                                                                                    | •             |
| Service Type:                                                                       | Firewall                                                      | Device Interfaces:                                       | voenter controller/Aa                                                               |                                                |                                                                                                    | × +           |
| Device Type:<br>VMM Domain:<br>Mode:<br>Device Package:<br>Model:<br>Function Type: | PHYSICAL VIRTUAL<br>AVS C C C C C C C C C C C C C C C C C C C | Cluster<br>Management IP Address:<br>Cluster Interfaces: | Name<br>GigabitEthernet0/0<br>GigabitEthernet0/1<br>10.201.35.3<br>Type<br>provider | VNIC<br>Network adapter 2<br>Network adapter 3 | Path (Only For Route Peering)<br>Node-102/MAC_Pinning<br>Node-102/MAC_Pinning<br>Management Port: https<br>Concrete Interfaces<br>Device 1/GigabitEthernet0/0 | × +           |
| Connectivity<br>APIC to Device<br>Management Connectivity:                          | <ul> <li>Out-Of-Band</li> <li>In-Band</li> </ul>              |                                                          | consumer                                                                            | ClientInt                                      | Device1/GigabitEthernet0/1                                                                                                    |               |
| Credentials<br>Username:<br>Password:<br>Confirm Password:                          | admin                                                         |                                                          |                                                                                     |                                                |                                                                                                    |               |
|                                                                                     |                                                               |                                                          |                                                                                     |                                                |                                                                                                    |               |

• Die richtige Definition der Geräteschnittstellen und Cluster-Schnittstellen ist für eine erfolgreiche Bereitstellung von entscheidender Bedeutung.

Verwenden Sie für den ersten Teil Tabelle 2 im vorherigen Abschnitt, um die Netzwerkadapter-IDs den ASAv-Schnittstellen-IDs, die Sie verwenden möchten, richtig zuzuordnen. Der Pfad bezieht sich auf den physischen Port oder Port-Channel oder VPC, der den Weg in die Firewall-Schnittstellen und deren Entfernung ermöglicht. In diesem Fall befindet sich ASA in einem ESX-Host, wo ein- und ausgehende ASA-Geräte für beide Schnittstellen identisch sind. Bei einer physischen Appliance wären "Inside and Outside of the Firewall" (FW) verschiedene physische

Ports.

Im zweiten Teil müssen die Cluster-Schnittstellen immer ohne Ausnahmen definiert werden (auch wenn Cluster HA nicht verwendet wird), da das Objektmodell eine Verbindung zwischen der **mlf**-Schnittstelle (Meta-Schnittstelle im Gerätepaket), der **Llf**-Schnittstelle (Leaf-Schnittstelle, z. B. extern, intern, innen usw.) und der **Clf** (konkrete Schnittstelle) aufweist. Die konkreten L4-L7-Geräte müssen in einer Geräte-Cluster-Konfiguration konfiguriert werden. Diese Abstraktion wird als logisches Gerät bezeichnet. Das logische Gerät verfügt über logische Schnittstellen, die konkreten Schnittstellen auf dem konkreten Gerät zugeordnet sind.

In diesem Beispiel wird die folgende Verknüpfung verwendet:

Gi0/0 = vmnic2 = ServerInt/Provider/Server > EPG1

#### Gi0/1 = vmnic3 = ClientInt/Consumer/Client > EPG2

|                                                                             |                                                                                                    | Policy Parame                                                                               | ters Faults History                                                                                                    |
|-----------------------------------------------------------------------------|----------------------------------------------------------------------------------------------------|---------------------------------------------------------------------------------------------|----------------------------------------------------------------------------------------------------|
|                                                                             |                                                                                                    |                                                                                             | ACTIONS -                                                                                                    |
| Device 1<br>Management IP Address: 10.2<br>vCenter Name: vCe<br>Interfaces: | 101.35.223 M<br>InterController                                                                                                    | anagement Part: 443<br>VM Name: ASAv-in-AVS                                                 | x +<br>Only For Route Peering)                                                                                                    |
|                                                                             | sbitEthernet0/1 Net                                                                                                    | work adapter 3 Node                                                                         | 102/MAC_Pinning                                                                                                    |
| Cluster<br>Management IP Address: 10.2<br>Cluster Interfaces:               | 101.35.223 M                                                                                                    | anagement Port: 443                                                                         | • × +                                                                                                    |
| Тур                                                                         | e Name                                                                                                    | Concrete Interfaces                                                                         |                                                                                                    |
| 001                                                                         | sumer Clientint                                                                                                    | ASAv-AVS-Routed_Dev                                                                         | vice_1/(GigabitEthermet0/2)                                                                                                    |
| pro                                                                         | ider Serverint                                                                                                    | ASAv-AVS-Routed_Dev                                                                         | vice_1/(GigabitEthernet0/1)                                                                                                    |
|                                                                             | Device 1<br>Management IP Address: 10.2<br>Ucenter Name: VCe<br>Interfaces:<br>Cluster<br>Management IP Address: 10.2<br>Cluster Interfaces:<br>Typ<br>con | Cluster Management IP Address: 10.201.35.223 M  VCenter Name: VCenterController Interfaces: | Device 1         Management IP Address:       10.201.35.223         VCenter Name:       vCenterController         Interfaces:       VM Name:         A Name       VAIC         Paramet       VM Name:         A Name       VAIC         A Name       VAIC         A Name |

2

L4-L7 Devices - ASAv-AVS-Routed

**Hinweis:** Für Failover/HA-Bereitstellungen ist GigabitEthernet 0/8 als Failover-Schnittstelle vorkonfiguriert.

Der Gerätestatus sollte stabil sein, und Sie sollten bereit sein, das Funktionsprofil und die Servicediagrammvorlage bereitzustellen.

### Servicediagrammtempel

Erstellen Sie zunächst ein Funktionsprofil für ASAv, bevor Sie Funktionsprofilgruppe und dann das L4-L7-Servicefunktionsprofil unter diesem Ordner erstellen müssen, wie im Bild gezeigt:

| Create L4-L7 Services F                                                                                                    | unction Profile                     | Group                 |                     | <b>1</b> ×                                                     |                        |
|----------------------------------------------------------------------------------------------------|-------------------------------------|-----------------------|---------------------|----------------------------------------------------------------|------------------------|
| Specify the information a                                                                                                    | bout the Function                   | on Profile Group      |                     |                                                                |                        |
| Name: Fun<br>Description:                                                                                                    | ProfGroup                           |                       |                     | _                                                              |                        |
|                                                                                                    |                                     |                       |                     |                                                                |                        |
|                                                                                                    |                                     |                       |                     |                                                                |                        |
|                                                                                                    |                                     | [                     | SUBMIT              | ANCEL                                                          |                        |
| Tenant Pod6-ALUMBRER                                                                                                    | L4-L7 Services F                    | unction Profile Group | - FunProGroup       |                                                                | General Faulta History |
| Apploation Profiles                                                                                                    | ⊙₹                                  |                       |                     |                                                                | ACTIONS -              |
| L4-L7 Service Parameters     Security Policies     Troubleshoot Policies                                                                                                    | Properties<br>Name:<br>Description: | FunProGroup           |                     |                                                                |                        |
| Monitoring Policies     L4-L7 Services                                                                                                    | Service Function Profiles:          | • Name                | Associated Function | Description                                                    | × +                    |
| L4-L7 Service Graph Templates     Market Configurations     Image Service Configurations     Image Service Configurations                                                                                                    |                                     |                       | Se                  | No items have been found.<br>lect Actions to create a new iter |                        |
| FunProGroup     EuroproGroup     EuroproGroup     Eu |                                     |                       |                     |                                                                |                        |
| Imported Devices     Save as      Devices Selection     Save as      Designed Graph In     Save                                                                                                    |                                     |                       |                     |                                                                |                        |
| Deployed Devices     Inband Management Configuration for L4-L7 de                                                                                                    | vio                                 |                       |                     |                                                                |                        |

• Wählen Sie das **WebPolicyForRoutedMode-**Profil aus dem Dropdown-Menü aus, und konfigurieren Sie die Schnittstellen in der Firewall weiter. Von hier aus sind die Schritte optional und können später implementiert/modifiziert werden. Diese Schritte können in verschiedenen Phasen der Bereitstellung durchgeführt werden, je nachdem, wie wiederverwendbar oder benutzerdefiniert der Servicediagramm sein kann.

Bei dieser Übung erfordert eine geroutete Firewall (GoTo-Modus), dass jede Schnittstelle über eine eindeutige IP-Adresse verfügt. Die Standard-ASA-Konfiguration hat auch eine Schnittstelle-Sicherheitsstufe (die externe Schnittstelle ist weniger sicher, die interne Schnittstelle ist sicherer). Sie können auch den Namen der Schnittstelle entsprechend Ihren Anforderungen ändern. In diesem Beispiel werden Standardwerte verwendet.

 Erweitern Sie Schnittstellenspezifische Konfiguration, fügen Sie die IP-Adresse und die Sicherheitsstufe für ServerInt im folgenden Format für die IP-Adresse x.x.x.x/y.y.y oder x.x.x/yy hinzu. Wiederholen Sie den Vorgang für die ClientInt-Schnittstelle. **Create Function Profile** 

| Name:                                         | FunProf-ASA                                            |                                              |                                           |                             |
|-----------------------------------------------|--------------------------------------------------------|----------------------------------------------|-------------------------------------------|-----------------------------|
| Description:                                  | optional                                               |                                              |                                           |                             |
| Over Existin Deally Dealers                   |                                                        |                                              |                                           |                             |
| Copy Existing Profile Parameters:<br>Profile: | CISCO-ASA-1 2/WebPolicyForRoutedMode                   | - 47                                         |                                           |                             |
| Features and Parameters                       |                                                        | <u> </u>                                     |                                           |                             |
|                                               | In order to auto apply new values to the parameters of | existing graph instance when users modify fu | nction profiles, the name of top folder r | nust be ended with -Defaul! |
| Features:                                     | Basic Parameters All Parameters                        |                                              |                                           |                             |
| Interfaces                                    | Folder/Param                                           | Name Value                                   | Mandatory Locked                          | Shared                      |
| Interfaces                                    | 😑 🔺 🚔 Device Config                                    | Device                                       |                                           |                             |
| AccessLists                                   | Bridge Group Interface                                 |                                              |                                           |                             |
| NAT                                           | 🖪 😑 🔺 🎯 Interface Related Configuration                | externallf                                   | false                                     | false                       |
| <b>TrafficSelectionObjects</b>                | E F C Access Group                                     | ExtAccessGroup                               | false                                     |                             |
| All                                           | IPv6 Enforce EUI-64                                    |                                              |                                           |                             |
|                                               | E 🖌 🔁 Interface Specific Configur                      | axternallfCfg                                | false                                     |                             |
|                                               | Address Configura                                      |                                              |                                           |                             |
|                                               | IPv4 Address                                           | pv4_address 192.168.10.1/24                  |                                           |                             |
|                                               | IPv4 Standby Address                                   | UPDATE RESET CANCE                           |                                           |                             |
|                                               | IPv6 Address Configura                                 |                                              |                                           |                             |
|                                               | □ ▷ □ IPv6 Link Local Address                          |                                              |                                           |                             |
|                                               |                                                        |                                              |                                           |                             |
|                                               |                                                        |                                              |                                           |                             |
|                                               |                                                        |                                              |                                           | SUBMIT CANC                 |

**Hinweis:** Sie können auch die Standardeinstellungen der Zugriffsliste ändern und eine eigene Basisvorlage erstellen. Standardmäßig enthält die RoutedMode-Vorlage Regeln für HTTP und HTTPS. Bei dieser Übung werden SSH und ICMP der Liste für den zulässigen externen Zugriff hinzugefügt.

| Create Function Profile             |                  |                                |                          |                    |                               |                      |                                |
|-------------------------------------|------------------|--------------------------------|--------------------------|--------------------|-------------------------------|----------------------|--------------------------------|
| Name: FunP                          | rof-ASA          |                                |                          |                    |                               |                      |                                |
| Description: option                 | nal              |                                |                          |                    |                               |                      |                                |
|                                     |                  |                                |                          |                    |                               |                      |                                |
| Copy Existing Profile Parameters: 🔽 |                  |                                | ,                        |                    |                               |                      |                                |
| Profile: CISC                       | O-ASA-1.2/WebP   | PolicyForRoutedMode            | <u> </u>                 |                    |                               |                      |                                |
| Features and Parameters             |                  |                                |                          |                    |                               |                      |                                |
|                                     | In order to auto | apply new values to the parame | ters of existing graph i | nstance when users | modify function profiles, the | he name of top folde | r must be ended with -Default. |
| Features:                           | Basic Paramet    | ters All Parameters            |                          |                    |                               |                      |                                |
| Interfaces                          | Folder/          | /Param                         | Name                     | Value              | Mandatory                     | Locked               | Shared                         |
| menacars                            | B                | Destination Service            | destination_serv         | vice               |                               |                      |                                |
| AccessLists                         |                  | - 📃 High Port                  |                          |                    |                               |                      |                                |
| NAT                                 |                  | - 🖃 Low Port                   | low_port                 | 22                 |                               | false                |                                |
| TrafficSelectionObjects             |                  | - E Operator                   | operator                 | eq                 |                               | false                |                                |
| All                                 |                  |                                |                          |                    |                               |                      |                                |
|                                     |                  | Logging     Deviced            |                          |                    |                               |                      |                                |
|                                     |                  | Source Address                 |                          |                    |                               |                      |                                |
|                                     |                  | Source Service                 |                          |                    |                               |                      |                                |
|                                     |                  | Action                         | action                   | permit             |                               | false                |                                |
|                                     | M                | Order                          | order                    | 30                 |                               | false                |                                |
|                                     |                  |                                |                          |                    |                               |                      |                                |

- Klicken Sie anschließend auf Senden.
- Erstellen Sie jetzt die Vorlage für Servicediagramme.

| Tenant Pod6-ALUMBRER          | <ul> <li>O</li> </ul> | 1 4-1 7 Service (      |
|-------------------------------|-----------------------|------------------------|
| Quick Start                   |                       |                        |
| Tenant Pod6-ALUMBRER          |                       |                        |
| Application Profiles          |                       | ⊖±                     |
| Networking                    |                       | hinne                  |
| L4-L7 Service Parameters      |                       | < Name                 |
| Security Policies             |                       |                        |
| Troubleshoot Policies         |                       |                        |
| Monitoring Policies           |                       |                        |
| 4 💼 L4-L7 Services            |                       |                        |
| L4-L7 Service Graph Templates |                       |                        |
| Router configurations         | Create L4-L7          | Service Graph Template |

• Ziehen Sie den Geräte-Cluster nach rechts, um die Beziehung zwischen Consumer und Provider zu bilden. Wählen Sie Routed Mode und das zuvor erstellte Funktionsprofil aus.

| Graph Name:  | Graph1-alumbrer                  |                                                                   |               |
|--------------|----------------------------------|-------------------------------------------------------------------|---------------|
| Graph Type:  | Create A New One                 | Clone An Existing One                                             |               |
| Consumer     |                                  | C ASAv-AVS                                                        | Provider      |
|              | Please drag a dev                | ice from devices table and drop it here to create a service node. |               |
| ASAv-AVS-Rou | uted Information                 |                                                                   |               |
| Firewall:    | Routed                           |                                                                   |               |
| Profile:     | Pod6-ALUMBRER/FunProfGroup/FunPr | o. ➡ 臣                                                            |               |
|              |                                  |                                                                   |               |
|              |                                  |                                                                   |               |
|              |                                  |                                                                   | SUBMIT CANCEL |

- Überprüfen Sie die Vorlage auf Fehler. Die Vorlagen werden erstellt, um wiederverwendbar zu sein. Sie müssen dann auf bestimmte EPGs usw. angewendet werden.
- Um eine Vorlage zu übernehmen, klicken Sie mit der rechten Maustaste, und wählen Sie Apply L4-L7 Service Graph Template (L4-L7 Servicediagrammvorlage übernehmen) aus.

| Tenant Pod6-ALUMBRER                          | 1 4-1 7 Service Graph Template - Graph1-alumbrer |               | ;       |
|-----------------------------------------------|--------------------------------------------------|---------------|---------|
| Culck Start                                   |                                                  |               |         |
| Tenant Pod6-ALUMBRER                          | Tapology                                         | Policy Faults | History |
| Application Profiles                          |                                                  |               |         |
| Networking                                    | Canadian                                         | Provider      |         |
| L4-L7 Service Parameters                      | Conductor                                        | FIGVIDE       |         |
| Security Policies                             |                                                  |               |         |
| Troubleshoot Policies                         | ASAY-AVS                                         | 35            |         |
| Monitoring Policies                           |                                                  |               |         |
| L4-L7 Services                                | ASAV                                             |               |         |
| L4-L7 Service Graph Templates                 |                                                  |               |         |
| Graph1-alumbrer                               | outed Information                                |               |         |
| Function Node - ASA Apply L4-L7 S             | rvice Graph Template II: Routed                  |               |         |
| Router configurations Edit L4-L7 Set          | /ce Graph Template >: FunPro-ASA                 |               |         |
| ✓ E Function Profiles Delete                  |                                                  |               |         |
| A 🔯 FunProfGroup 🔀 Remove Relat               | d Objects Of Graph Template                      |               |         |
| E FunPro-ASA Save as                          |                                                  |               |         |
| L4-L7 Devices                                 |                                                  |               |         |
| ASAv-AVS-Routed                               |                                                  |               |         |
| ASAV-DVS                                      |                                                  |               |         |
| Imported Devices                              |                                                  |               |         |
| Devices Selection Policies                    |                                                  |               |         |
| Deployed Graph Instances                      |                                                  |               |         |
| Deployed Devices                              |                                                  |               |         |
| Inband Management Configuration for L4-L7 dev |                                                  |               |         |
|                                               |                                                  |               | DEGET   |

- Legen Sie fest, welche EPG auf der Verbraucher- und Anbieterseite sein soll. In dieser Übung ist AVS-EPG2 der Kunde (Client) und AVS-EPG1 der Anbieter (Server). Beachten Sie, dass kein Filter angewendet wird. Dadurch kann die Firewall die gesamte Filterung auf der Grundlage der Zugriffsliste durchführen, die im letzten Abschnitt dieses Assistenten definiert wurde.
- Klicken Sie auf Weiter

| STEP 1 > Contract                                                                        |                                       | 1. Contract 2. Graph |
|------------------------------------------------------------------------------------------|---------------------------------------|----------------------|
| Config A Contract Between EPGs                                                           |                                       |                      |
| EPGs Information                                                                         |                                       |                      |
| Consumer EPG / External Network: Pod6-ALUMBRER/AVS-AEP-VMM 👻 🗗 Provider EPG / External N | etwork: Pod6-ALUMBRER/AVS-AEP-VMM 👻 🕒 | G                    |
|                                                                                          | Pod6-ALUMBRER/AVS-AEP-VMM-            |                      |
| Contract Information                                                                     | alumbrer/epg-AVS-EPG1                 |                      |
| Contract:  Create A New Contract Choose An Existing Contract Subject                     | Pod6-ALUMBRER/InternalAEP-            |                      |
| Contract Name: EPG2-to-EPG1                                                              | VMM-alumbrer/epg-EPG-Internal-        |                      |
|                                                                                          |                                       |                      |
| No Filter (Allow All Traffic): 🗹                                                         | /AnyEPG                               |                      |
|                                                                                          | Pod6-ALUMBRER/VRF2/AnvEPG             |                      |
|                                                                                          | Pod6-ALUMBRER/L3Out-N3K2/L3Net        |                      |
|                                                                                          |                                       |                      |
|                                                                                          |                                       |                      |

 Überprüfen Sie die BD-Informationen für die einzelnen EPGs. In diesem Fall ist EPG1 der Anbieter auf der IntBD DB und EPG2 der Verbraucher auf BD ExtBD. EPG1 stellt eine Verbindung mit der Firewall-Schnittstelle ServerInt her, und EPG2 wird über die Schnittstelle ClientInt verbunden. Beide FW-Schnittstellen werden zur DG-Nummer für die einzelnen EPGs, sodass der Datenverkehr jederzeit die Firewall passieren muss.

PREVIOUS NEXT CANCEL

#### • Klicken Sie auf Weiter

| Graph Template:                                                                                                    | Pod6-ALUMBRER/Graph1-Temp-alumbrer                                                                                                    |   | -                | ē |          |                             |        |
|----------------------------------------------------------------------------------------------------|----------------------------------------------------------------------------------------------------|---|------------------|---|----------|-----------------------------|--------|
| Consumer<br>EPG<br>AVS-EPG2                                                                                                    | {                                                                                                    | С | ASAV-AVS<br>ASAV | P |          | Provider<br>EPG<br>AVS-EPG1 |        |
| ASAv-AVS-Routed Infor<br>Firewal<br>Profile<br>Consumer Connector<br>Type:<br>BD:<br>Cluster Interface:<br>Provider Connector –<br>Type: | anation  results routed  results FunPro-ASA  analysis  Pod6-ALUMBRER/ExtBD-alumbrer  ClientInt  General  Route Peering  Pode-Route Peering  Pode-Route Peering Pode-Route Peering Pode-Route Peerin | • | ርዋ<br>ርዋ         |   |          |                             |        |
| BD:<br>Cluster Interface:                                                                                                    | Pod6-ALUMBRER/IntBD-alumbrer<br>Serverint                                                                                                    | • | e<br>e           |   |          |                             |        |
|                                                                                                    |                                                                                                    |   |                  |   | PREVIOUS | NEXT                        | CANCEL |

 Klicken Sie im Abschnitt Konfigurationsparameter auf Alle Parameter und überprüfen Sie, ob ROTE-Indikatoren aktualisiert/konfiguriert werden müssen. In der Ausgabe, wie im Bild gezeigt, ist festzustellen, dass die Reihenfolge in der Zugriffsliste verpasst wird. Dies entspricht der Leitungsreihenfolge, die Sie in einer show ip access-list X sehen.

|                      | à 1        | folder/Param         | Name                | Value  | Witte Domain      |
|----------------------|------------|----------------------|---------------------|--------|-------------------|
| erfaces.             | 8          | Access List          | access-list-inbound |        |                   |
| cessLists            | <b>D B</b> | Access Control Entry | ICMP                |        |                   |
|                      |            | Access Control Entry | 518-2               |        |                   |
| fficSelectionObjects | 8          | Access Control Entry | SSH                 |        |                   |
|                      |            | Destination Address  |                     |        |                   |
|                      | 8          | Destination Service  | destination_service |        |                   |
|                      |            | EMP                  |                     |        |                   |
|                      |            | Logging              |                     |        |                   |
|                      | 8          | Protocol             | protocol            |        |                   |
|                      |            | Source Address       |                     |        |                   |
|                      |            | Source Service       |                     |        |                   |
|                      |            | E Action             | action              | permit |                   |
|                      |            | Cider                | order               | 20     | select asa domain |
|                      | 78         | Access Control Entry | UPDATE RESET CANCEL |        |                   |
| /                    |            | Access Control Entry |                     |        |                   |

• Sie können auch die IP-Adressierung überprüfen, die aus dem zuvor definierten Funktionsprofil zugewiesen wurde. Es besteht die gute Möglichkeit, Informationen bei Bedarf zu ändern. Wenn alle Parameter festgelegt sind, klicken Sie auf **Fertig stellen**, wie im Bild gezeigt:

 STEP 3 > ASAv-AVS-Routed Parameters
 1. Contract
 2. Graph
 3. ASAv-AVS-Routed Parameters

 config parameters for the selected device

 Profile Name:
 FunProf-ASA [2]

| Features:               | Required Parameters All Parameters    |                                |
|-------------------------|---------------------------------------|--------------------------------|
|                         | Folder/Param                          | Name Value Write Domain        |
| Interfaces              | E 🔺 🎯 Device Config                   | Device                         |
| AccessLists             | E  Access List                        | access-list-inbound            |
| NAT                     | 🖽 🔲 🕨 📮 Bridge Group Interface        |                                |
| TrafficSelectionObjects | Interface Related Configuration       | externalif                     |
| All                     | 😑 🛛 🔺 😅 Access Group                  | ExtAccessGroup                 |
|                         | Inbound Access List                   | name access-list-inbound       |
|                         | Outbound Access List                  |                                |
|                         | IPv6 Enforce EUI-64                   |                                |
|                         | E Interface Specific Configuration    | externallfCfg                  |
|                         | IPv4 Address Configuration            | IPv4Address                    |
|                         | IPv4 Address                          | ipv4_address (192.168.10.1/24) |
|                         | IPv4 Standby Address                  |                                |
|                         | IPv6 Address Configuration            |                                |
|                         | IPv6 Link Local Address Configuration |                                |
|                         | III IPuß Router Advertisements        |                                |

RED indicators parameters needed to be updated and GREEN indicates parameters will be summitted to the provider EPG.

• Wenn alles in Ordnung ist, sollten ein neues bereitgestelltes Gerät und eine neue Diagramminstanz angezeigt werden.

| L4-L7 Services                         |
|----------------------------------------|
| L4-L7 Service Graph Templates          |
| Router configurations                  |
| Function Profiles                      |
| L4-L7 Devices                          |
| Imported Devices                       |
| Devices Selection Policies             |
| Deployed Graph Instances               |
| EPG2-to-EPG1-Graph1-alumbrer-Pod6-ALUM |
| Deployed Devices                       |
| ASAv-AVS-Routed-none                   |

# Überprüfung

 Nach der Erstellung des Service-Diagramms ist es wichtig zu überprüfen, dass die Beziehung zwischen Verbraucher und Anbieter mit einem geeigneten Meta Connector erstellt wurde. Überprüfen Sie unter Eigenschaften des Funktionsanschlusses.

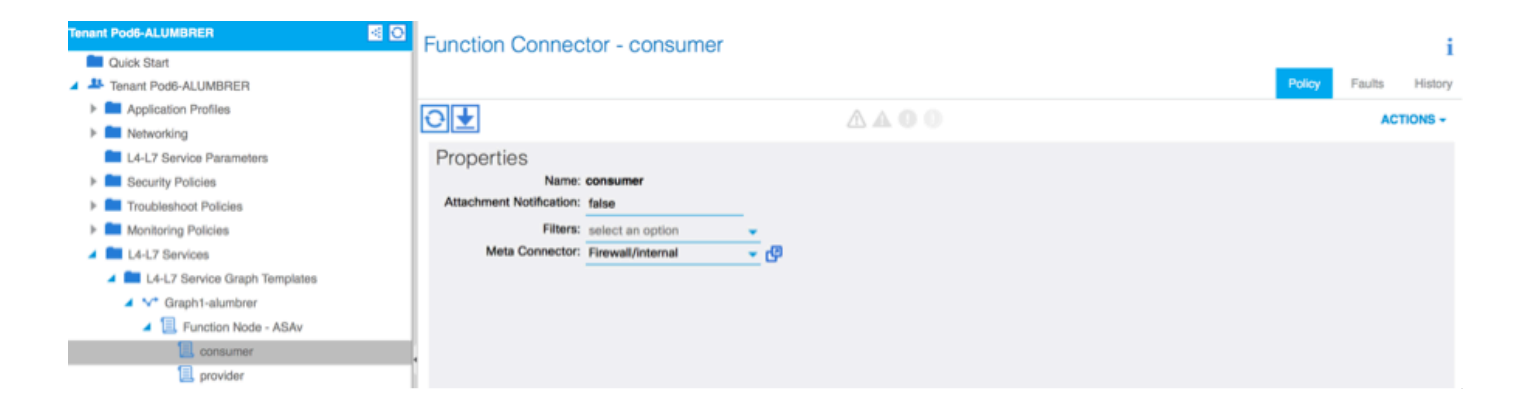

**Hinweis:** Jede Schnittstelle der Firewall wird mit einem encap-VLAN aus dem dynamischen AVS-Pool zugewiesen. Stellen Sie sicher, dass keine Fehler vorliegen.

| ALL TENANTS   Add Tenant   Search: enter name, descr | common   Pod6-AL              | UMBRER   Pod6-ALUMBRER2   infra | mgmt        |        |             |        |        |         |
|------------------------------------------------------|-------------------------------|---------------------------------|-------------|--------|-------------|--------|--------|---------|
| Tenant Pod6-ALUMBRER                                 | Virtual Device - A            | SAv-AVS-Routed-none             |             |        |             |        |        | i       |
| Quick Start                                          |                               |                                 |             |        | -           |        | _      |         |
| Tenant Pod6-ALUMBRER                                 |                               |                                 |             | Policy | Operational | Health | Faults | History |
| Application Profiles                                 | $\mathbf{O}$                  |                                 | A A O O 100 |        |             |        |        |         |
| Networking                                           |                               |                                 |             |        |             |        |        |         |
| L4-L7 Service Parameters                             | Properties                    |                                 |             |        |             |        |        |         |
| Security Policies                                    | Devices:                      | ASAv-AVS-Routed                 |             |        |             |        |        |         |
| Troubleshoot Policies                                | Virtual Device ID:            | Virtual Device ID: 25351        |             |        |             |        |        |         |
| Monitoring Policies                                  | VHF:<br>ACKed Transaction ID: | 10000                           |             |        |             |        |        |         |
| L4-L7 Services                                       | Current Transaction ID:       | 10000                           |             |        |             |        |        |         |
| L4-L7 Service Graph Templates                        | Cluster Interfaces:           | Leolar Interface                | France      |        |             |        |        |         |
| Router configurations                                |                               | Logical Interface               | Encap       | _      |             |        |        |         |
| Function Profiles                                    |                               | ASAv-AVS-Routed_ClientInt       | vian-93     |        |             |        |        |         |
| L4-L7 Devices                                        |                               | ASAv-AVS-Routed_ServerInt       | vlan-94     |        |             |        |        |         |
| Imported Devices                                     |                               |                                 |             |        |             |        |        |         |
| Devices Selection Policies                           |                               |                                 |             |        |             |        |        |         |
| Deployed Graph Instances                             |                               |                                 |             |        |             |        |        |         |
| EPG2-to-EPG1-Graph1-alumbrer-Pod6-ALUN               |                               |                                 |             |        |             |        |        |         |
| Deployed Devices                                     |                               |                                 |             |        |             |        |        |         |
| ASAv-AVS-Routed-none                                 |                               |                                 |             |        |             |        |        |         |
| Inband Management Configuration for L4-L7 devi       |                               |                                 |             |        |             |        |        |         |

#### • Jetzt können Sie auch die Informationen überprüfen, die an die ASAv gesendet wurden

| ASAv-w-AVS# show interface  | ip brief      |        |          |                      |      |
|-----------------------------|---------------|--------|----------|----------------------|------|
| Interface                   | IP-Address    | OX?    | Method   | Status               | Prot |
| ocol                        |               |        |          |                      |      |
| igabitEthernet0∕0           | 192.168.10.1  | YES    | manua l  | սք                   | սք   |
| igabitEthernet0∕1           | 172.16.1.1    | YES    | manua l  | սք                   | սք   |
| ligabitEthernet0/2          | unassigned    | YES    | unset    | administratively dow | ո սթ |
| ligabitEthernet0/3          | unassigned    | YES    | unset    | administratively dow | ո սթ |
| igabitEthernet0∕4           | unassigned    | YES    | unset    | administratively dow | ո սթ |
| ligabitEthernet0/5          | unassigned    | YES    | unset    | administratively dow | ո սթ |
| ligabitEthernet0/6          | unassigned    | YES    | unset    | administratively dow | ո սթ |
| ligabitEthernet0/7          | unassigned    | YES    | unset    | administratively dow | ո սթ |
| ligabitEthernet0/8          | unassigned    | YES    | unset    | administratively dow | ո սթ |
| lanagement0/0               | 10.201.35.223 | YES    | CONFIG   | up                   | սթ   |
| ISAv-w-AVS# show run access | s-list        |        |          |                      |      |
| ccess-list access-list-inl  | ound extended | permit | t top ai | ny any eq www        |      |
| ccess-list access-list-inl  | ound extended | permit | t top an | ny any eq https      |      |
| ccess-list access-list-inl  | ound extended | permit | t top an | ny any eq ssh        |      |
| ccess-list access-list-inl  | ound extended | permit | t icmp a | any any              |      |
| ISAV-M-AUS#                 |               |        |          |                      |      |

 Unter den EPGs wird ein neuer Vertrag zugewiesen. Wenn Sie von nun an etwas in der Zugriffsliste ändern müssen, muss die Änderung von den L4-L7-Service-Parametern der Provider EPG vorgenommen werden.

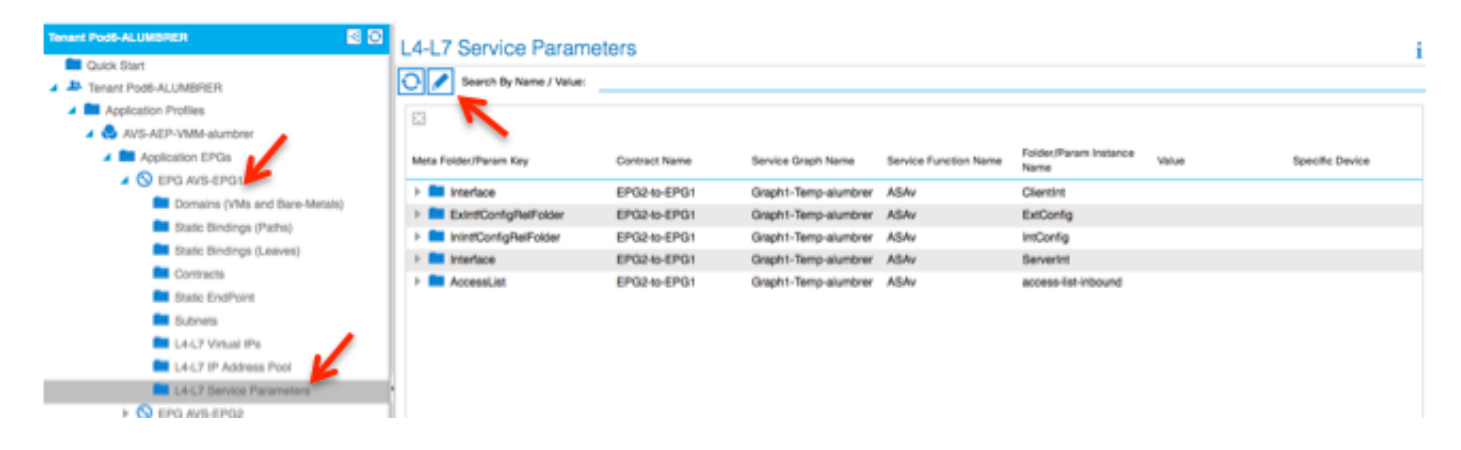

 In vCenter können Sie auch überprüfen, ob die Schatten-EPGs jeder FW-Schnittstelle zugewiesen sind:

|           |                                                                                                    | I Machine Properties                                                                                                    | 🕜 ASAv-in-AVS - Virtual Machi                                                                                                    |   |
|-----------|----------------------------------------------------------------------------------------------------|----------------------------------------------------------------------------------------------------|----------------------------------------------------------------------------------------------------|---|
| ige Views | Virtual Machine Version: 8                                                                                                    | sources Profiles VServices                                                                                                    | Hardware Options Resources                                                                                                    | I |
|           | Device Status                                                                                                    |                                                                                                    |                                                                                                    | I |
|           | Connected                                                                                                    | Add Remove                                                                                                    | Show All Devices                                                                                                    | I |
|           | Connect at power on                                                                                                    | Summary                                                                                                    | Hardware                                                                                                    | η |
| ACKNOWI   | Adapter Type                                                                                                    | 2048 MB                                                                                                    | Memory                                                                                                    |   |
| 1         | Ourrent adapter: E1000                                                                                                    | 1                                                                                                    | CPUs                                                                                                    | ٩ |
|           | Content adapter.                                                                                                    | Video card                                                                                                    | 📃 📃 Video card                                                                                                    |   |
|           | MAC Address                                                                                                    | Restricted                                                                                                    | VMCI device                                                                                                    | ١ |
|           | 00:50:56:89:CA:89                                                                                                    | LSI Logic Parallel                                                                                                    | SCSI controller 0                                                                                                    | I |
|           |                                                                                                    | [datastore4] ASAv-in-A                                                                                                    | CD/DVD drive 1                                                                                                    | I |
|           | Automatic     O Manual                                                                                                    | [datastore4] ASAv-in-A                                                                                                    | CD/DVD drive 2                                                                                                    | l |
|           | DirectPath I/O                                                                                                    | Virtual Disk                                                                                                    | Hard disk 1                                                                                                    | ٦ |
|           | Statue: Not supported                                                                                                    | Virtual Disk                                                                                                    | Hard disk 2                                                                                                    | I |
|           |                                                                                                    | 1 VM Network                                                                                                    | Network adapter 1                                                                                                    | I |
|           | Network Connection                                                                                                    | 2 POD6-ALUMBRERIASAV                                                                                                    | Network adapter 2                                                                                                    |   |
|           | Network label:                                                                                                    | 4 VM Network                                                                                                    | Network adapter 3                                                                                                    | 1 |
|           | Ped6-ALUMBRER IASAV-AVS-RoutedctxnoneIntBD-alumb                                                                                                    | VM Network                                                                                                    | Network adapter 4                                                                                                    | I |
| (AVS      | 2-d6-ALUMBRER JASAV-AVS-RoutedctxnoneInt8D-alumbrer IServer                                                                                                    | 5 VM Network                                                                                                    | Network adapter 5                                                                                                    | I |
|           | Pod6-ALUMBRER AVS-AEP-VMM-alumbrer AVS-EPG1 (AVS)                                                                                                    | 7 VM Network                                                                                                    | Network adapter 7                                                                                                    | I |
| =         | Pod6-ALUMBRER AVS-AEP-VMM-alumbrer AVS-EPG2 (AVS)                                                                                                    | 8 VM Network                                                                                                    | Network adapter 8                                                                                                    | I |
|           | vtep (AVS)                                                                                                    | 9 VM Network                                                                                                    | Network adapter 9                                                                                                    | I |
|           | common  default dient (DVS)                                                                                                    | 10 VM Network                                                                                                    | Network adapter 10                                                                                                    | I |
| -         | common  default web (DVS)                                                                                                    |                                                                                                    |                                                                                                    | I |
|           |                                                                                                    |                                                                                                    |                                                                                                    | I |
|           |                                                                                                    |                                                                                                    |                                                                                                    | I |
|           |                                                                                                    |                                                                                                    |                                                                                                    | I |
|           |                                                                                                    |                                                                                                    |                                                                                                    | I |
|           |                                                                                                    |                                                                                                    | I                                                                                                    |   |
|           |                                                                                                    |                                                                                                    |                                                                                                    |   |
|           | OK Cancel                                                                                                    |                                                                                                    | Help                                                                                                    |   |
| (4        | Network Connection         Network label:         Ded6-ALUMBRER  ASAv-AVS-RoutedctxnoneIntBD-alumbrer  Server)         Pod6-ALUMBRER  ASAv-AVS-RoutedctxnoneIntBD-alumbrer  Server)         Pod6-ALUMBRER  AVS-AEP-VMM-alumbrer  AVS-EPG1 (AVS)         Pod6-ALUMBRER  AVS-AEP-VMM-alumbrer  AVS-EPG2 (AVS)         quarantine (AVS)         vtep (AVS)         common  default client (DVS)         common  default juolivei (DVS)         common  default web (DVS) | 2 Pod6-ALUMBRER ASAv<br>3 Pod6-ALUMBRER ASAv.<br>4 VM Network<br>5 VM Network<br>6 VM Network<br>7 VM Network<br>8 VM Network<br>9 VM Network<br>10 VM Network | Network adapter 2<br>Network adapter 3<br>Network adapter 4<br>Network adapter 5<br>Network adapter 6<br>Network adapter 7<br>Network adapter 8<br>Network adapter 9<br>Network adapter 10<br>Help | ) |

Für diesen Test kommunizierten die beiden EPGs mit Standardverträgen. Diese beiden EPGs befinden sich in unterschiedlichen Domänen und VRFs. Daher war das Route Leaking zwischen den EPGs zuvor konfiguriert. Dies vereinfacht ein wenig nach dem Einfügen des Servicediagramms, da die FW das Routing und Filtern zwischen den beiden EPGs konfiguriert. Die zuvor im Rahmen der EPG und der BD konfigurierte GD kann jetzt wie die Verträge entfernt werden. Lediglich der von den L4-L7 gedrängte Vertrag sollte unter den EPGs bleiben.

| Quick Start              | 1    | 001110010                       |               |               |            |             |        |       | 1             |
|--------------------------|------|---------------------------------|---------------|---------------|------------|-------------|--------|-------|---------------|
| Tenant Pod6-ALUMBRER     | ll e |                                 |               |               |            |             |        |       |               |
| Application Profiles     |      | €±                              |               |               |            |             |        |       | ACTIONS -     |
| AVS-AEP-VMM-alumbrer     |      |                                 |               |               | Provided / |             |        |       |               |
| Application EPGs         |      | <ul> <li>Tenant Name</li> </ul> | Contract Name | Contract Type | Consumed   | QoS Class   | State  | Label | Subject Label |
| EPG AVS-EPG1             |      | G Contract Type: Co             | ontract       |               |            |             |        |       |               |
| Domains (VMs and Bare-Me |      | Pod6-ALUMBB                     | EPG2-to-EPG1  | Contract      | Provided   | Unspecified | formed |       |               |
| Static Bindings (Paths)  |      | 10007600001                     | 21 0210-21 01 | Comment       | 1101000    | Chapterined | Ionnou |       |               |
| Static Bindings (Leaves) |      |                                 |               |               |            |             |        |       |               |
| Contracts                |      |                                 |               |               |            |             |        |       |               |
| Static EndPoint          |      |                                 |               |               |            |             |        |       |               |
| Subnets                  |      |                                 |               |               |            |             |        |       |               |

Wenn der Standardvertrag entfernt wird, können Sie bestätigen, dass der Datenverkehr jetzt über die ASAv fließt. Der Befehl show access-list sollte die Trefferanzahl für die Regel anzeigen, die schrittweise erhöht wird, wenn der Client eine Anforderung an den Server sendet.

| #2110_11_020 |                                                                      |
|--------------|----------------------------------------------------------------------|
| 13NV-W-NV3#  |                                                                      |
| ASA∧-M-AAS#  | show access-list                                                     |
| access-list  | cached ACL log flows: total 0, denied 0 (deny-flow-max 4096)         |
|              | alert-interval 300                                                   |
| access-list  | access-list-inbound; 4 eleмents; naмe hash: Øxcb5bd6c7               |
| access-list  | access-list-inbound line 1 extended permit tcp any any eq www (hitcn |
| t=0) 0xc873a | 747                                                                  |
| access-list  | access-list-inbound line 2 extended permit tcp any any eq https (hit |
| cnt=0) 0x481 | pedbdd                                                               |
| access-list  | access-list-inbound line 3 extended permit tcp any any eq ssh (hitcn |
| t=4) 0x532fd | 157a                                                                 |
| access-list  | access-list-inbound line 4 extended permit icmp any any (hitcnt=4) 0 |
| ke4b5a75d    |                                                                      |
| ASAv-w-AVS#  |                                                                      |

Auf dem Leaf sollten die Endpunkte für die Client- und Server-VMs sowie die ASAv-Schnittstellen erfasst werden.

| leaf2# show endpoint               |                |                  |             |             |
|------------------------------------|----------------|------------------|-------------|-------------|
| Legend:                            |                |                  |             |             |
| 0 - peer-attached H - vtep         | a - locall     | y-aged S - sta   | tic         |             |
| V - vpc-attached p - peer-aged     | L - local      | M - spa          | n           |             |
| s - static-arp B - bounce          |                |                  |             |             |
| +                                  | ++             | ++               | +-          | +           |
| VLAN/                              | Encap          | MAC Address      | MAC Info/   | Interface   |
| Domain                             | VLAN           | IP Address       | IP Info     |             |
| +                                  | ++             | ++               | +-          | +           |
| Pod6-ALUMBRER:VRF1-alumbrer        |                | 50.50.50.50 L    |             |             |
| 14/Pod6-ALUMBRER:VRF1-alumbrer     | vxlan-14778359 | 5897.bda4.f9bc L |             | eth1/13     |
| 30                                 | vlan-98        | 0050.5689.td08 L | FIAT        | eth1/7      |
| Pod6-ALUMBRER:VRF1-alumbrer Server | vlan-98        | 192.168.10.10 L  | , interface |             |
| 25 & MAC                           | vlan-94        | 0050.5689.ca89   | (ServerInt  | po4         |
| Pod6-ALUMBRER:VRF1-alumbrer        | vlan-94        | 192.168.10.1 L   |             |             |
| mgmt:inb                           |                | 192.168.2.11 S   |             |             |
| 21                                 | vlan-97        | 0050.5689.3fca L |             | eth1/7      |
| Pod6-ALUMBRER:VRF2 Client IP       | 8 vlan-97      | 172.16.1.10      |             |             |
| 26 MAC                             | vlan-93        | 0050.5689.e7dd L |             | po4         |
| Pod6-ALUMBRER:VRF2                 | vlan-93        | 172.16.1.1 L     |             |             |
| overlay-1                          |                | 10.0.104.93      |             |             |
| overlay-1                          |                | 10.0.96.67 L     | FW          |             |
| 13                                 | vxlan-16777209 | 0050.5677.18a5 H | interface   | unspecified |
| overlay-1                          | vxlan-16777209 | 10.0.32.93 H     | (ClientInt) |             |
| 13                                 | vxlan-16777209 | 0050.5660.ddab H |             | unspecified |
| overlay-1                          | vxlan-16777209 | 10.0.32.64 H     |             |             |

sehen Sie beide mit dem VEM verbundenen Firewall-Schnittstellen.

#### ESX-1

| 10.00 | amond about a | In the set |      |       |       |        |      |     |         |      |                  |
|-------|---------------|------------|------|-------|-------|--------|------|-----|---------|------|------------------|
| ~ # V | emana snow p  | OFT VL     | an   |       |       |        |      |     |         |      |                  |
| LTL   | VSM Port      | Admin      | Link | State | Cause | PC-LTL | SGID | ORG | svcpath | Туре | Vem Port         |
| 22    | Eth1/5        | UP         | UP   | FWD   | -     | 1040   | 4    | 0   | 0       |      | vmnic4           |
| 23    | Eth1/6        | UP         | UP   | FWD   |       | 1040   | 5    | 0   | 0       |      | vmnic5           |
| 50    |               | UP         | UP   | FWD   | -     | 0      | 4    | 0   | 0       |      | vmk1             |
| 51    |               | UP         | UP   | FWD   | -     | 0      | 4    | 0   | 0       |      | ASAv-in-AVS.eth1 |
| 52    |               | UP         | UP   | FWD   | -     | 0      | 4    | 0   | 0       |      | ASAv-in-AVS.eth2 |
| 1040  | Pol           | UP         | UP   | FWD   |       | 0      | _    | 0   | 0       |      |                  |

ESX-2

| ==·· = |                         |       |      |       |       |        |      |     |         |      |                  |
|--------|-------------------------|-------|------|-------|-------|--------|------|-----|---------|------|------------------|
| ~ # ve | # vemcmd show port vlan |       |      |       |       |        |      |     |         |      |                  |
| LTL    | VSM Port                | Admin | Link | State | Cause | PC-LTL | SGID | ORG | svcpath | Туре | Vem Port         |
| 24     | Eth1/7                  | UP    | UP   | FWD   |       | 1040   | 6    | 0   | 0       |      | vmnic6           |
| 50     |                         | UP    | UP   | FWD   | -     | 0      | 6    | 0   | 0       |      | vmk1             |
| 51     |                         | UP    | UP   | FWD   | -     | 0      | 6    | Ø   | 0       |      | Client1-AVS.eth0 |
| 52     |                         | UP    | UP   | FWD   | -     | 0      | 6    | 0   | 0       |      | Server1-AVS.eth0 |
| 1040   | Pol                     | UP    | UP   | FWD   | -     | 0      |      | 0   | 0       |      |                  |
| ~ #    |                         |       |      |       |       |        |      |     |         |      |                  |

Schließlich können die Firewall-Regeln auch auf Leaf-Ebene überprüft werden, wenn die PC-Tags für die Ausgangs- und Ziel-EPGs bekannt sind:

| EPG1                                      |                       |             |         |        | Policy      | perational Stats | Health Faults Hi               | istory |
|-------------------------------------------|-----------------------|-------------|---------|--------|-------------|------------------|--------------------------------|--------|
| Application Profiles AVS-AEP-VMM-alumbrer |                       |             |         |        | Ass         | ociated EPGs A   | ssociated External Routed Netw | vorks  |
| A Popleation EPGs                         | ⊙±                    |             |         |        |             |                  | ACTION                         | is -   |
| FO EPG AVS-EPGT<br>b S EPG AVS-EPG2       | TABITE                | Description | State   | Issues | QoS         | Encep            | PC Teg                         |        |
| > deg EPOs                                | AVS-EPG1              |             | applied |        | Unspecified |                  | 17                             |        |
| L4-L7 Service Parameters                  | EPG-Internal-alumbrer |             | applied |        | Unspecified |                  | 32772                          |        |
| InternalAEP-VMM-alumbrer                  |                       |             |         |        |             |                  |                                |        |
| Networking                                |                       |             |         |        |             |                  |                                |        |
| Bridge Domains                            |                       |             |         |        |             |                  |                                |        |
| VRFs                                      | 1                     |             |         |        |             |                  |                                |        |
| VRF1-alumbrer                             |                       |             |         |        |             |                  |                                |        |
| VRF2                                      |                       |             |         |        |             |                  |                                |        |

| EPG2                                                                                                    |      |             |                  |       |               |                                |                                  |                |
|----------------------------------------------------------------------------------------------------|------|-------------|------------------|-------|---------------|--------------------------------|----------------------------------|----------------|
| <ul> <li>Domains (VMs and Bare-Metals)</li> <li>Static Bindings (Paths)</li> <li>Static Bindings (Leaves)</li> </ul>                                                                                                    |      |             |                  |       | Poli          | Operational<br>Associated EPGs | Stats Health<br>Associated Exter | Faults History |
| Contracts Static EndPoint                                                                                                    | ⊙₹   |             |                  |       |               |                                |                                  | ACTIONS -      |
| Subnets L4-L7 Virtual IPs L4-L7 IP Address Pool L4-L7 Service Parameters L4-L7 Service Parameters L4-L7 Service Parameters L4-L7 Service Parameters L5 ThtemalAEP-VMM-alumbrer L6 ThtemalAEP-VMM-alumbrer L6 VIPS L7 VIPS L7 | Avro | Description | State<br>applied | hsues | Qo5<br>Unspec | Encirp                         | p PC                             | 78             |

Filter-IDs können den PC-Tags auf dem Leaf zugeordnet werden, um die FW-Regeln zu überprüfen.

| leaf2# show zo | <u>ning-rule   g</u> | rep 17\15476 |         |         |         |        |                           |
|----------------|----------------------|--------------|---------|---------|---------|--------|---------------------------|
| 4141           | 17                   | 32775        | default | enabled | 2916352 | permit | <pre>src_dst_any(5)</pre> |
| 4142           | 32775                | 17           | default | enabled | 2916352 | permit | <pre>src_dst_any(5)</pre> |
| 4139           | 5476                 | 49156        | 14      | enabled | 2555904 | permit | <pre>src_dst_any(5)</pre> |
| 4140           | 49156                | 5476         | 14      | enabled | 2555904 | permit | <pre>src_dst_any(5)</pre> |
| leaf2#         |                      |              |         |         |         |        |                           |

**Hinweis:** Die EPG-PCTags/Sclass kommunizieren niemals direkt. Die Kommunikation wird unterbrochen oder über die Schatten-EPGs verbunden, die durch die Einfügung der L4-L7-Servicediagramme erstellt werden.

und Kommunikation zwischen Client und Server funktioniert.

| cisco@cisco-UbuntuClient:~\$ ifconfig                            |
|------------------------------------------------------------------|
| eth1 Link encap:Ethernet HWaddr 00:50:56:89:3f:ca                |
| inet addr:172.16.1.10 Bcast:172.16.1.255 Mask:255.255.255.0      |
| inet6 addr: fe80::250:56ff:fe89:3fca/64 Scope:Link               |
| UP BROADCAST RUNNING MULTICAST MTU:1500 Metric:1                 |
| RX packets:346596 errors:0 dropped:97 overruns:0 frame:0         |
| TX packets:533034 errors:0 dropped:0 overruns:0 carrier:0        |
| collisions:0 txqueuelen:1000                                     |
| RX bytes:33670388 (33.6 MB) TX bytes:42734068 (42.7 MB)          |
|                                                                  |
| to Link encap:Local Loopback                                     |
| inet addr:127.0.0.1 Mask:255.0.0.0                               |
| inet6 addr: ::1/128 Scope:Host                                   |
| UP LOOPBACK RUNNING MTU:65536 Metric:1                           |
| RX packets:170350 errors:0 dropped:0 overruns:0 frame:0          |
| TX packets:170350 errors:0 dropped:0 overruns:0 carrier:0        |
| collisions:0 txqueuelen:0                                        |
| RX bytes:18739044 (18.7 MB) TX bytes:18739044 (18.7 MB)          |
| cisco@cisco-UbuntuClient:~\$ ssh 192.168.10.10                   |
| cisco@192.168.10.10's password:                                  |
| Welcome to Ubuntu 14.04 LTS (GNU/Linux 3.13.0-24-generic x86_64) |
|                                                                  |
| * Documentation: https://help.ubuntu.com/                        |
| Last login: Mon Feb 1 10:14:11 2016 from 172.16.1.10             |
| cisco@cisco-UbuntuClient:~\$ \$                                  |
|                                                                  |

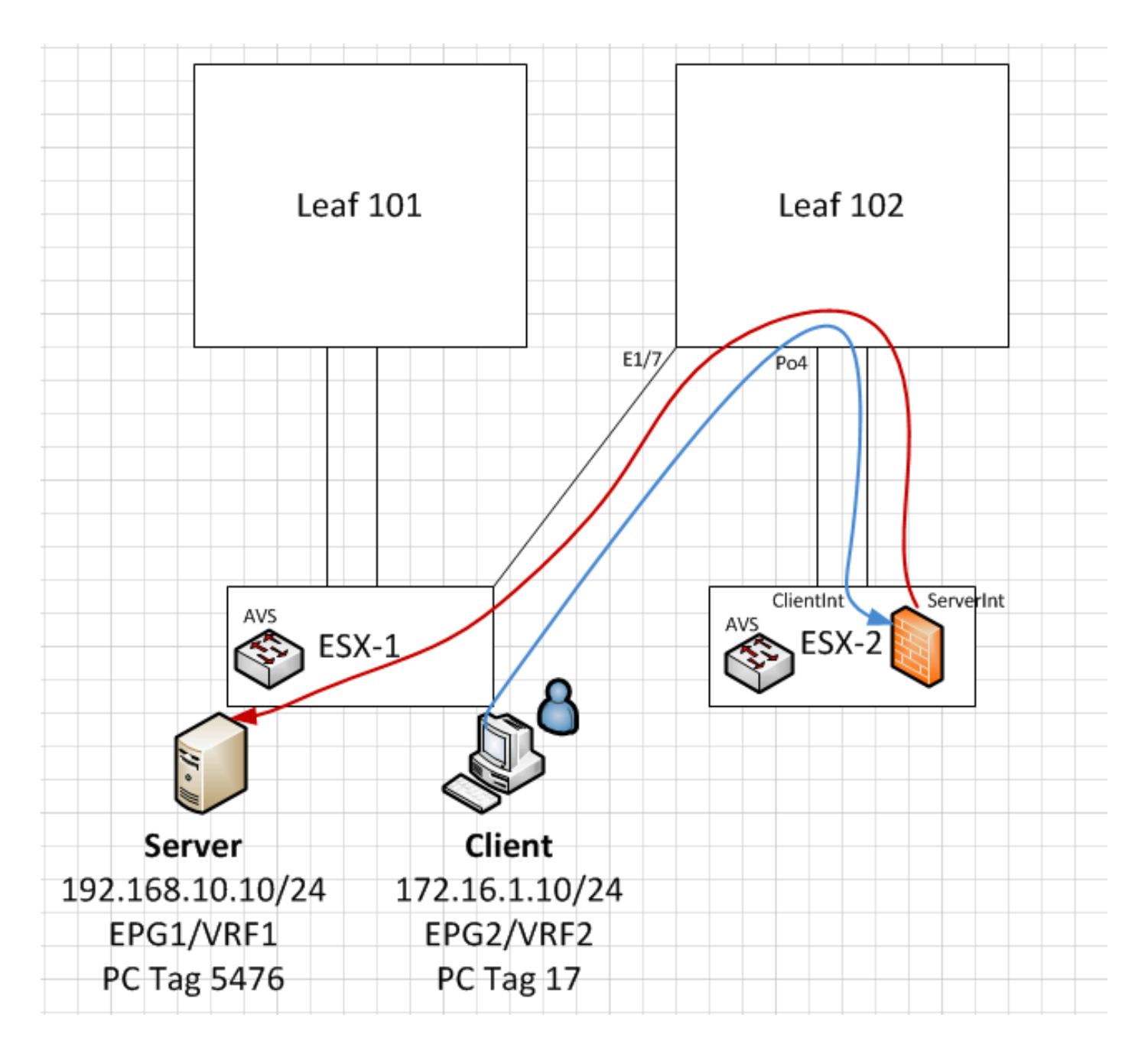

## Fehlerbehebung

VTEP-Adresse ist nicht zugewiesen

Überprüfen Sie, ob das Infrastruktur-VLAN unter AEP:

| Policies 🥺 🖸                      | Attachable Access Entity Profile - AEP-AVS |                    |          |               |       |         |
|-----------------------------------|--------------------------------------------|--------------------|----------|---------------|-------|---------|
| Cuick Start                       |                                            |                    |          |               |       | 1       |
| Switch Policies                   |                                            |                    | Policy C | Operational F | aults | History |
| Module Policies                   |                                            | A A O O            |          |               | AC    | TIONS - |
| Interface Policies                |                                            |                    |          |               |       |         |
| Global Policies                   | Properties                                 |                    |          |               |       |         |
| Attachable Access Entity Profiles | Name:                                      | AEP-AVS            |          |               |       |         |
| 📜 AEP-AVS                         | Description:                               | optional           |          |               |       |         |
| AEP_DVS                           |                                            |                    |          |               |       |         |
| L3Out-N3K2-alumbrer               | Enable Infrastructure VLAN:                |                    |          |               |       |         |
| L3OutN3k-AEP                      | Domains (VMM, Physical or External)        | 0                  |          |               |       |         |
| 📃 default                         | Associated to Interfaces:                  |                    |          |               | ×     | +       |
| QOS Class Policies                |                                            | A Name             | State    |               |       | - 11    |
| DHCP Relay Policies               |                                            | AVS (Vmm-VMware)   | formed   |               |       | - 11    |
| MCP Instance Policy default       | •                                          |                    |          |               |       | - 11    |
| EP Loop Protection Policy         |                                            |                    |          |               |       | - 11    |
| Error Disabled Recovery Policy    |                                            |                    |          |               |       | Ŭ       |
| Rogue EP Control Policy           |                                            |                    |          |               |       |         |
| Monitoring Policies               |                                            |                    |          |               |       |         |
| Troubleshoot Policies             | VSwitch Policies                           |                    |          |               |       |         |
| Pools                             | Port Channel Policy:                       | select a value 🗸 📮 |          |               |       |         |
| Physical and External Domains     | LLDP Policy:                               | select a value     |          |               |       |         |
|                                   | CDB Palian                                 |                    |          |               |       |         |
|                                   | CDP Policy:                                |                    |          |               |       |         |
|                                   | STP Policy:                                | select a value 🗸 🛃 |          |               |       |         |
|                                   | Firewall Policy:                           | select a value 🗾 🔁 |          |               |       |         |
|                                   |                                            |                    |          |               |       |         |

#### Nicht unterstützte Version

Überprüfen Sie, ob die VEM-Version korrekt ist und das entsprechende ESXi VMWare-System unterstützt.

~ # vem version Running esx version -1746974 x86\_64 VEM Version: 5.2.1.3.1.10.0-3.2.1 OpFlex SDK Version: 1.2(1i) System Version: VMware ESXi 5.5.0 Releasebuild-1746974 ESX Version Update Level: 0 VEM- und Fabric-Kommunikation funktioniert nicht - Check VEM status vem status - Try reloading or restating the VEM at the host: vem reload vem restart - Check if there's connectivity towards the Fabric. You can try pinging 10.0.0.30 which is (infra:default) with 10.0.0.30 (shared address, for both Leafs) ~ # vmkping -I vmk1 10.0.0.30 PING 10.0.0.30 (10.0.0.30): 56 data bytes --- 10.0.0.30 ping statistics ---3 packets transmitted, 0 packets received, 100% packet loss If ping fails, check: - Check OpFlex status - The DPA (DataPathAgent) handles all the control traffic between AVS and APIC (talks to the immediate Leaf switch that is connecting to) using OpFlex (opflex client/agent). All EPG communication will go thru this opflex connection. ~ # vemcmd show opflex Status: 0 (Discovering) Channel0: 0 (Discovering), Channel1: 0 (Discovering) Dvs name: comp/prov-VMware/ctrlr-[AVS]-vCenterController/sw-dvs-129 Remote IP: 10.0.0.30 Port: 8000 Infra vlan: 3967 FTEP IP: 10.0.0.32 Switching Mode: unknown Encap Type: unknown NS GIPO: 0.0.0.0 you can also

check the status of the vmnics at the host level: ~ # esxcfg-vmknic -1 Interface Port

An diesem Punkt kann festgestellt werden, dass die Fabric-Kommunikation zwischen dem ESXi-Host und dem Leaf nicht ordnungsgemäß funktioniert. Einige Überprüfungsbefehle können auf der Leaf-Seite überprüft werden, um die Ursache zu bestimmen.

leaf2# show cdp ne

Capability Codes: R - Router, T - Trans-Bridge, B - Source-Route-Bridge S - Switch, H - Host, I - IGMP, r - Repeater, V - VoIP-Phone, D - Remotely-Managed-Device, s - Supports-STP-Dispute Device-ID Local Intrfce Hldtme Capability Platform Port ID AVS:localhost.localdomainmain 169 SIS VMware ESXi vmnic4 Eth1/5 AVS:localhost.localdomainmain Eth1/6 169 SIS VMware ESXi vmnic5 N3K-2(FOC1938R02L) Eth1/13 166 RSIS N3K-C3172PQ-1 Eth1/13 leaf2# show port-c sum Flags: D - Down P - Up in port-channel (members) I - Individual H - Hot-standby (LACP only) s - Suspended r - Module-removed S - Switched R - Routed U - Up (port-channel) M - Not in use. Min-links not met F - Configuration failed \_\_\_\_\_ \_\_\_\_\_ Group Port-Туре Protocol Member Ports Channel \_\_\_\_\_ Po5(SU) Eth LACP Eth1/5(P) Eth1/6(P) In der ESXi werden zwei Ports verwendet, die über einen Po5 verbunden sind.

leaf2# show vlan extended

VLAN Name Status Ports \_\_\_\_ \_\_\_\_ infra:default active Eth1/1, Eth1/20 13 19 \_ \_ active Eth1/13 22 active Eth1/1 mamt:inb 26 active Eth1/5, Eth1/6, Po5 active Eth1/1 27 \_\_\_ active Eth1/5, Eth1/6, Po5 28 ::

| VLAN | Туре | Vlan-mode | Encap                     |
|------|------|-----------|---------------------------|
|      |      |           |                           |
| 13   | enet | CE        | vxlan-16777209, vlan-3967 |
| 19   | enet | CE        | vxlan-14680064, vlan-150  |
| 22   | enet | CE        | vxlan-16383902            |
| 26   | enet | CE        | vxlan-15531929, vlan-200  |
| 27   | enet | CE        | vlan-11                   |
| 28   | enet | CE        | vlan-14                   |
| 36   | enet | CE        | vxlan-15662984            |
|      |      |           |                           |

Aus der obigen Ausgabe kann festgestellt werden, dass das Infra-VLAN nicht zugelassen ist oder über die Uplinks-Ports weitergeleitet wird, die zum ESXi-Host führen (1/5-6). Dies weist auf eine Fehlkonfiguration mit der auf dem APIC konfigurierten Schnittstellenrichtlinie oder Switch-Richtlinie hin.

Überprüfen Sie beide:

**Zugriffsrichtlinien > Schnittstellenrichtlinien > Profile Access Policies > Switch Policies > Profile** In diesem Fall werden die Schnittstellenprofile an den falschen AEP (alte AEP für DVS verwendet) angehängt, wie im Bild gezeigt:

| Access Port Policy Group        | - AVS-102_1-ports-7      | _PolGrp |            |   |    |            |       |        | ()     | ×  |
|---------------------------------|--------------------------|---------|------------|---|----|------------|-------|--------|--------|----|
|                                 |                          |         |            |   |    | P          | olicy | Faults | Histo  | хy |
| ⊙±                              |                          |         |            |   |    |            |       | A      | CTIONS | •  |
| Properties                      |                          |         |            |   |    |            |       |        |        |    |
| Name:                           | AVS-102_1-ports-7_PolGrp |         |            |   |    |            |       |        |        |    |
| Description:                    | optional                 |         |            |   |    |            |       |        |        |    |
| Label:                          |                          |         |            |   |    |            |       |        |        |    |
| Link Level Policy:              | 1GigAuto -               | e       |            |   |    |            |       |        |        |    |
| CDP Policy:                     | CDP_ON                   | e       |            |   |    |            |       |        |        |    |
| MCP Policy:                     | select a value           |         |            |   |    |            |       |        |        |    |
| LLDP Policy:                    | LLDP_ON                  | ø       |            |   |    |            |       |        |        |    |
| STP Interface Policy:           | select a value           |         |            |   |    |            |       |        |        |    |
| Storm Control Interface Policy: | select a value           |         |            |   |    |            |       |        |        |    |
| L2 Interface Policy:            | select a value           |         |            |   |    |            |       |        |        |    |
| Monitoring Policy:              | select a value           |         |            |   |    |            |       |        |        | l  |
| Attached Entity Profile:        | AEP_DVS                  | æ       |            |   |    |            |       |        |        |    |
| Connectivity Filters:           |                          |         |            | × | ۰. |            |       |        |        |    |
|                                 | Switch IDs               |         | Interfaces |   |    |            |       |        |        |    |
|                                 |                          |         |            |   |    | SHOW USAGE | SUBMI | r I I  | CLOSE  | ٦  |
|                                 |                          |         |            |   |    |            |       |        |        |    |

Nachdem Sie die richtige AEP für AVS festgelegt haben, können Sie jetzt sehen, dass das Infra-VLAN über die entsprechenden Unlinks am Leaf angezeigt wird:

leaf2# show vlan extended

| VLAN | Name           | Status | Ports                                   |
|------|----------------|--------|-----------------------------------------|
| 13   | infra:default  | active | Eth1/1, Eth1/5, Eth1/6,<br>Eth1/20, Po5 |
| 19   |                | active | Eth1/13                                 |
| 22   | mgmt:inb       | active | Eth1/1                                  |
| 26   |                | active | Eth1/5, Eth1/6, Po5                     |
| 27   |                | active | Eth1/1                                  |
| 28   | ::             | active | Eth1/5, Eth1/6, Po5                     |
| 36   | common:pod6_BD | active | Eth1/5, Eth1/6, Po5                     |

```
VLAN Type Vlan-mode Encap
 _____ _____
                    vxlan-16777209, vlan-3967
13
    enet CE
19 enet CE
                    vxlan-14680064, vlan-150
22 enet CE
                    vxlan-16383902
    enet CE
26
                    vxlan-15531929, vlan-200
 27
     enet CE
                    vlan-11
                    vlan-14
28 enet CE
                    vxlan-15662984
 36 enet CE
and Opflex connection is restablised after restarting the VEM module:
~ # vem restart
stopDpa
VEM SwISCSI PID is
Warn: DPA running host/vim/vimuser/cisco/vem/vemdpa.213997
Warn: DPA running host/vim/vimuser/cisco/vem/vemdpa.213997
watchdog-vemdpa: Terminating watchdog process with PID 213974
~ # vemcmd show opflex
Status: 0 (Discovering)
Channel0: 14 (Connection attempt), Channel1: 0 (Discovering)
Dvs name: comp/prov-VMware/ctrlr-[AVS]-vCenterController/sw-dvs-129
Remote IP: 10.0.30 Port: 8000
Infra vlan: 3967
FTEP IP: 10.0.0.32
Switching Mode: unknown
Encap Type: unknown
NS GIPO: 0.0.0.0
~ # vemcmd show opflex
Status: 12 (Active)
Channel0: 12 (Active), Channel1: 0 (Discovering)
Dvs name: comp/prov-VMware/ctrlr-[AVS]-vCenterController/sw-dvs-129
Remote IP: 10.0.0.30 Port: 8000
Infra vlan: 3967
FTEP IP: 10.0.0.32
Switching Mode: LS
Encap Type: unknown
NS GIPO: 0.0.0.0
```

## Zugehörige Informationen

Installation von virtuellen Anwendungs-Switches

<u>Cisco Systems, Inc. Installationsanleitung für Cisco Application Virtual Switch, Version</u> <u>5.2(1)SV3(1.2)</u>

Bereitstellung der ASAv mit VMware

Cisco Systems, Inc. Cisco Adaptive Security Virtual Appliance (ASAv) - Kurzreferenz 9.4

Cisco ACI und Cisco AVS

Cisco Systems, Inc. Cisco ACI-Virtualisierungsleitfaden, Version 1.2(1i)

Whitepaper: Service Graph Design mit Cisco Application Centric Infrastructure

Whitepaper: Service Graph Design mit Cisco Application Centric Infrastructure

Technischer Support und Dokumentation für Cisco Systeme